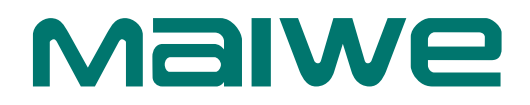

Serial to Ethernet Server

# **User Manual**

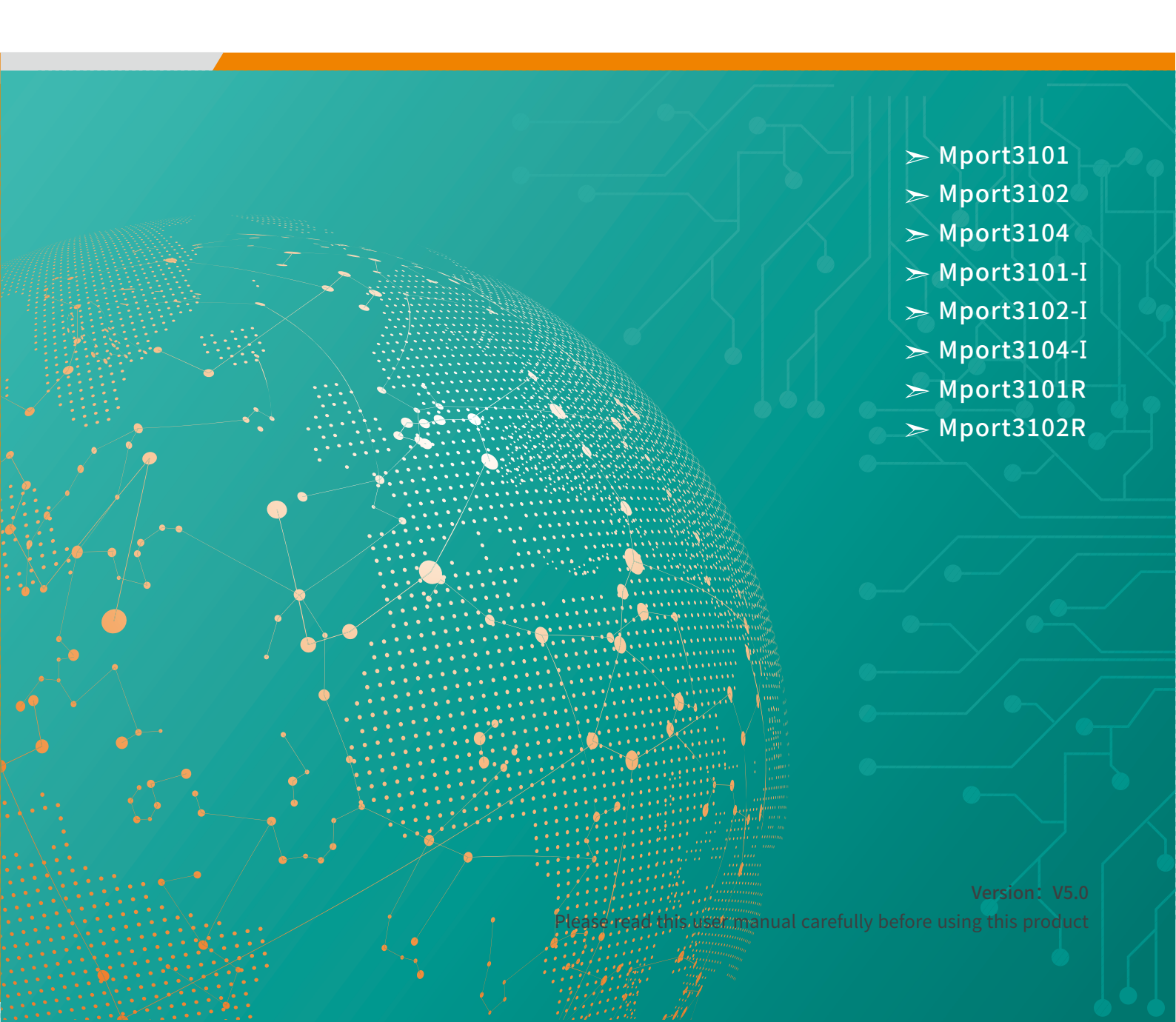

# Trademark

The trademark is owned by Wuhan Maiwe Communication Co., Ltd.

**Maiwe**<sup>®</sup> is the brand and registered by Wuhan Maiwe Communication Co., Ltd. Microsoft and Windows is registered trademark owned by Microsoft. Copyright © Wuhan Maiwe Communication Co., Ltd.

# Clarification

The user manual is applicable to Mport3101/3101-I/3102/3102-I/3104/3104-I/3101R/ 3102R Serial Server.

Please read the following license agreement carefully before using this manual. The products described in this manual can be used only if you agree on the following license agreement.

# **Important Statement**

Any information provided by our company in this manual does not represent for corresponding authorization on these information.

Our company attempts to ensure the accuracy and applicability for the information provided in this manual, however our company does not assume any responsibility for the use of these information, and does not assume any joint responsibility for the use of these information. There may be a few technical or typographical errors in the product and manual. The company reserves the right to change all or part of this manual without prior notice.

Due to continuous update and improvement of products and technology, the contents of this document may not be completely consistent with the actual products, appreciate for your understanding. If necessary to inquiry the updates of the product, please check our official website or contact our representative directly.

| Version | Date    | Reason      |
|---------|---------|-------------|
| V1.0    | 2019.06 | Create File |
| V2.0    | 2020.06 | Revise File |
| V3.0    | 2020.09 | Revise File |
| V4.0    | 2021.01 | Revise File |
| V5.0    | 2021.05 | Revise File |

# Safe Use Instructions

# This product performance is excellent and reliable in the designed range of use, but it's necessary to avoid man-made damage or destroy for the equipment.

- Read the manual carefully and keep this manual for reference if need afterwards.
- Do not put the device close to the water sources or damp places.
- Do not put anything on the power cable, it should be placed out of reach.
- To avoid causing fire, do not knot or wrap the cable.

• Power connector and other device connectors should be firmly connected with each other, frequently inspection is needed.

- Please keep the fiber socket and plug clean. Do not look directly at the fiber section when the equipment is working.
- Please keep the equipment clean and wipe it with a soft cotton cloth if necessary.
- Please do not repair the equipment by yourself, unless there is clear instructions in the manual.

#### Under the following circumstances, please cut off power immediately and contact us.

- Equipment water damage.
- The equipment is broken or the casing is broken.
- The equipment works abnormally or the performance has completely changed.
- The equipment produces odor, smoke or noise.

### : Information requiring explanation in use of the managed software.

#### Statement

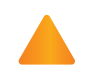

Attention : Matters requiring specific attention in the use of the managed software.

# Content

| Chapter 1 Product Description | 4  |
|-------------------------------|----|
| 1.1 Product Introduction      | .4 |
| 1.2 Features                  | .4 |
| 1.3 Product Display           | .5 |
| 1.4 Specifications            | .6 |
| 1.5 Interface and Indicator   | .9 |
| 1.6 Product Size              | 13 |

| Chapter 2 Software Quick Configuration                                                     | 15             |
|--------------------------------------------------------------------------------------------|----------------|
| 2.1 Environmental Preparation                                                              | 18             |
| <ul><li>2.2 Log in Web</li><li>2.1.1 Revise IP adress</li><li>2.1.2 Login in Web</li></ul> | 18<br>18<br>19 |

| Chapter 3 Network Management Function2 | <u>21</u> |
|----------------------------------------|-----------|
| 3.1 Main Page Introduction             | 21        |
| 3.1.1 Function menu                    | 21        |
| 3.1.1 Help documentation               | 22        |
| 3.2 Serial Port Configuration          | 23        |
| 3.2.1 Serial port configuration        | 23        |
| 3.2.2 Modbus function usage            | 26        |
| 3.2.3 RealCOM function usage           | 35        |
| 3.2.4 HttpdClient function usage       | 36        |
| 3.2.5 WebSocketClient function usage   | 36        |
| 3.3 Serial Port Information            | 37        |
| 3.3.1 Serial port information          | 37        |
| 3.4 Network Address                    | 38        |
| 3.4.1 Network address                  | 38        |
| 3.5 User Password                      | 39        |
| 3.5.1 User password                    | 39        |
| 3.6 System Information                 | 42        |
| 3.7 System Management                  | 42        |
| Chapter 4 Maintenance and Service      | <u>14</u> |
| 4.1 Internet service                   | 44        |
| 4.2 Call the technical support office  | 44        |
| 4.3 Product repair or replacement      | 44        |

# Chapter 1 Product Description

# 1.1 Product Introduction

Mport3101/2/4 series industrial-grade serial server and Mport3101/2/4-I industrial-grade isolated serial server have the characteristics of anti-lightning, anti-electromagnetic interference, high reliability and high performance, and are suitable for use in harsh environments; Mport3101R/3102R industrial-grade rail-type serial server has the characteristics of small size and easy installation. The above-mentioned serial server mainly realizes data transmission between Ethernet and serial port (RS-232/RS-485/RS-422). The TCP/IP protocol stack is integrated inside, and the device serial port can be flexibly configured as RS-232 or RS-485 and RS-422 modes, so that RS-232/RS-485/RS-422 devices that cannot access the Internet can also be connected to the Ethernet easily, flexibly and quickly.

Mport3102-I/Mport3104/Mport3104-I only supports RS-485/RS-422 interface, not support RS-232.

Mport3101R/3102R only supports RS-485/RS-232, not RS-422 mode.

| Mport3101   | 1 RS232/485/422 to Ethernet Desktop type Serial server(DC9~36V)          |  |
|-------------|--------------------------------------------------------------------------|--|
| Mport3101-I | 1 RS232/485/422 to Ethernet Isolated Desktop type serial server(DC9~36V) |  |
| Mport3102   | 1 RS232 + 1 RS485/422 to Ethernet desktop type serial server(DC9~36V)    |  |
| Mport3102-I | 2 RS485/422 to Ethernet Isolated Desktop type serial server(DC9~36V)     |  |
| Mport3104   | 4 RS485/422 to Ethernet desktop type serial server(DC9~36V)              |  |
| Mport3104-I | 4 RS485/422 to Ethernet Isolated desktop type serial server(DC9~36V)     |  |
| Mport3101R  | 1 RS232/485 to Ethernet Rail type serial server(DC5~36V)                 |  |
| Mport3102R  | 2 RS232/485 to Ethernet Rail type serial server(DC9~36V)                 |  |

The specific models of this series of industrial serial server are as follows:

### 1.2 Features

High-performance CPU processing ability

- Adopt 32-bit Arm Cortex-M7 core CPU
- Up to nearly 400MHz frequency

Industrial-grade surge protection

- Up to 6kV lightning protection on Ethernet interface
- Mport3101/2/4 Series serial interface up to 2kV surge protection
- Mport3101/2/4-I/Mport3101R/3102R Series serial interface up to 4kV surge protection

≻ .

Industrial grade wide voltage power supply design

- Provide industrial-grade DC power supply DC9~36V input (Mport3101R supports DC5~36V input)
- With anti-reverse connection protection
- Mport3101/2/4/2R Series up to 2kV surge protection
- Mport3101/2/4-I Series up to 4kV surge protection

#### MPort Series Unser Manual

- Isolated design(Only Mport3101/2/4-I isolated type support)
  - Mport3101-I Isolation voltage 2KVDC, Mport3102/4-I Isolation voltage 3KVDC
- > High reliability
  - External independent hardware watchdog design prevents crashes
- > Industrial temperature design
  - Meet the industrial temperature range of -40  $^\circ\!\!\mathbb{C}\text{-+85}\,^\circ\!\!\mathbb{C}$

# 1.3 Product Display

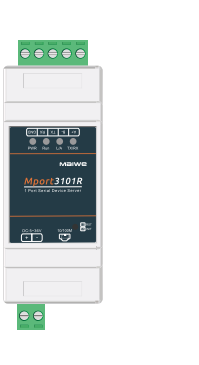

Mport3101R

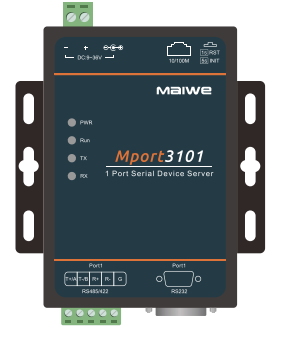

Mport3101

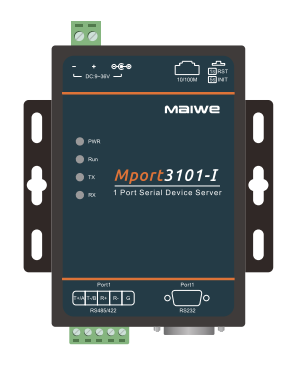

Mport3101-I

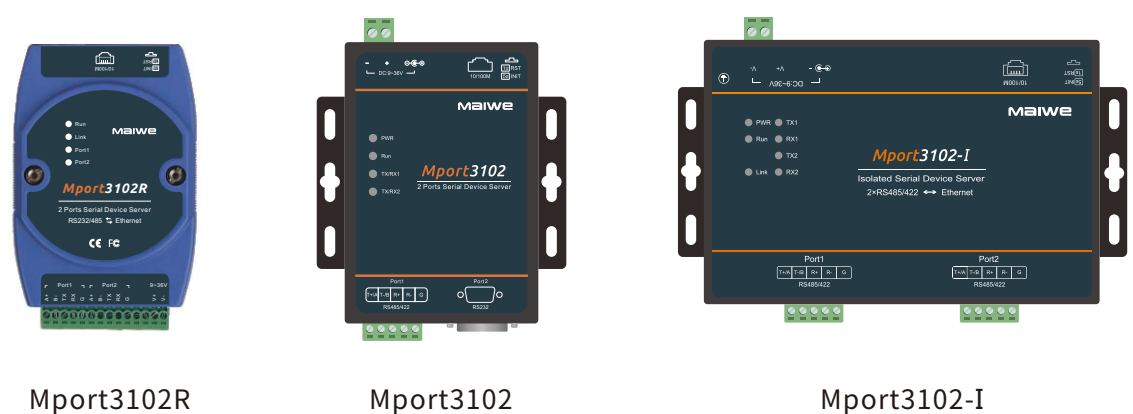

Mport3102

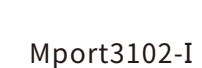

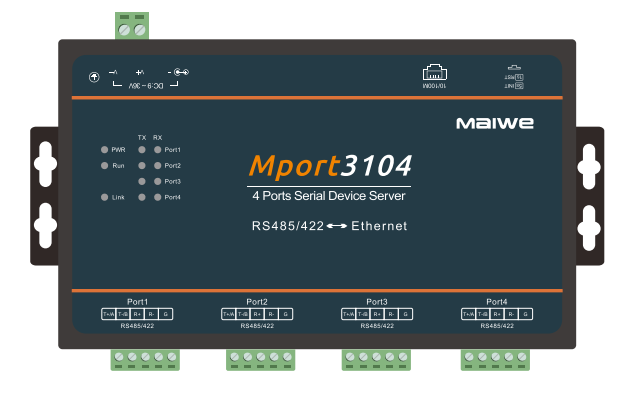

Mport3104

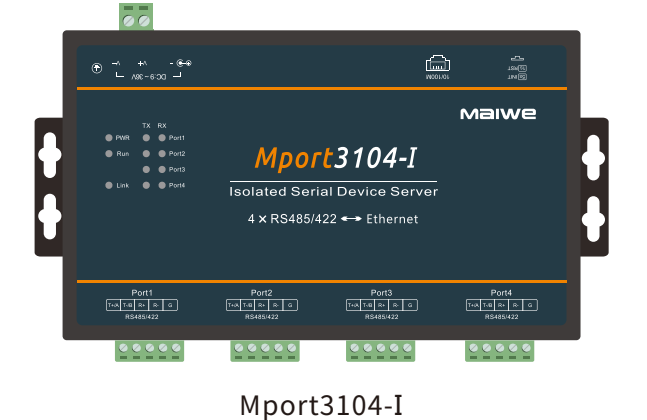

Maiwe

# 1.4 Specifications

Mport3101/2/4 Series

| Model                  |                                                 | Mport3101                                                                                                    | Mport3102                       | Mport3104                                |  |
|------------------------|-------------------------------------------------|----------------------------------------------------------------------------------------------------|---------------------------------|------------------------------------------|--|
| Power                  | Operating<br>Voltage                            | 9~36V                                                                                                    |                                 |                                          |  |
| Supply                 | Working<br>Current                              | 37mA@12V                                                                                                    | 39mA@12V                        | 66mA@12V                                 |  |
| Network Port           |                                                 | 10/100Mbps;RJ45 interface; adaptive MDI/MDIX cross-connect and auto-flip                                             |                                 |                                          |  |
| Network Port           | Isolation<br>Protection                         | 1.5KV                                                                                                    |                                 |                                          |  |
|                        | Serial Ports                                    | 1*RS-232/RS-485/422 1*RS-232+1*RS-485/422 4*RS-485/422                                                               |                                 |                                          |  |
|                        | Baud rate                                       |                                                                                                    | 600~460800 (bps)                |                                          |  |
| Serial Port            | Data bit                                        |                                                                                                    | 7, 8                            |                                          |  |
|                        | Stop bit                                        |                                                                                                    | 1, 2                            |                                          |  |
|                        | validation<br>modes                             |                                                                                                    | none, odd parity, even parity   | ,                                        |  |
|                        | ESD                                             | ±6kV(contact); ±8kV(air)                                                                                             | ±6kV(contact); ±15kV(air)       | ±8kV(contact); ±15kV(air)                |  |
|                        |                                                 | Power Supply                                                                                                    | r: ±2kV/common mode, ±2kV/d     | lifferential mode                        |  |
| Reliability            | Surge                                           | RS-485/422:                                                                                                    | ±2kV/common mode, ±2kV/di       | fferential mode                          |  |
|                        | -                                               | Network port:                                                                                                    | ±6kV/ common mode, ±2kV/ d      | ifferential mode                         |  |
|                        | EFT                                             | Power s                                                                                                    | upply: ±2kV; Communication p    | oort: ± 2kV                              |  |
|                        | Size(L*W*H)                                     | 96×90×                                                                                                    | 26 (mm)                         | 207x112x34.2 (mm)                        |  |
| Other                  | Working<br>Environment                          | -40°C~                                                                                                    | +85℃, 5% $\sim$ 95% RH (no conc | lensation)                               |  |
|                        | Storage<br>Temperature                          | -40 $^\circ\!\!\!\mathrm{C}\!\sim$ +85 $^\circ\!\!\!\mathrm{C}$ , 5% $\sim$ 95% RH (no condensation)                 |                                 |                                          |  |
|                        | Network<br>protocol                             | IPv4, IP, TCP/UDP, ARP, ICMP, DHCP, DNS, HTTP, RFC2217                                                               |                                 |                                          |  |
|                        | IP                                              |                                                                                                    | Static IP / DHCP                |                                          |  |
|                        | DNS                                             |                                                                                                    | Support                         |                                          |  |
|                        | User<br>Configuration                           | Web configuration                                                                                                    |                                 |                                          |  |
|                        | Simple<br>Transparent<br>Transmission<br>Method | TCP Server/TCP Client/UDP Client/UDP Multicast/RealCOM/PairConn                                                      |                                 | alCOM/PairConnection                     |  |
|                        | Modbus                                          | M                                                                                                    | odbus RTU/ASCII to Modbus       | ТСР                                      |  |
|                        | Serial port<br>packaging<br>mechanism           | Time and length can be set; the default value changes according to the bit rate maximum packing length is 1460bytes. |                                 | according to the bit rate; the<br>bytes. |  |
| Software<br>Parameters | TCP Server                                      | Support up to 8 TCP connections                                                                                      |                                 | ns                                       |  |
| T drameters            | Network                                         | Send: 16Kbyte; Receive: 16Kbyte;                                                                                     |                                 | /te;                                     |  |
|                        | Serial Buffer                                   | Send: 1.5Kbyte; Receive: 1.5Kbyte:                                                                                   |                                 | yte;                                     |  |
|                        | Flow Control                                    | Auto Flow Control                                                                                                    |                                 |                                          |  |
|                        | Heartbeat<br>Package                            | TCP Keepalive                                                                                                    |                                 |                                          |  |
|                        | Registration package                            | Custom registration package                                                                                          |                                 | •                                        |  |
|                        | RFC2217                                         |                                                                                                    | Support                         |                                          |  |
|                        | Average<br>Transmission<br>Delay                | <10ms                                                                                                    |                                 |                                          |  |
|                        | Supporting<br>Software                          | Network Configuration Tool, VirtualCOM, MWView, MaxView                                                              |                                 |                                          |  |

Maiwe

| Mport310               | 01/2/4-I Isolation                    | Series                                                                                                    |                               |                           |  |  |
|------------------------|---------------------------------------|----------------------------------------------------------------------------------------------------|-------------------------------|---------------------------|--|--|
| Model                  |                                       | Mport3101-I                                                                                                    | Mport3102-I                   | Mport3104-I               |  |  |
| Power                  | Operating<br>Voltage                  | 9~36V                                                                                                    |                               |                           |  |  |
| Supply                 | Working<br>Current                    | 83mA@12V                                                                                                    | 78mA@12V                      | 104mA@12V                 |  |  |
|                        | Network Port                          | 10/100Mbps;RJ45 interface; adaptive MDI/MDIX cross-connect and auto-flip                                                  |                               |                           |  |  |
| Network Port           | Isolation<br>Protection               | 1.5KV                                                                                                    |                               |                           |  |  |
|                        | Serial Ports                          | 1*RS-232/RS-485/422 2*RS-485/422 4*RS-485/422                                                                             |                               |                           |  |  |
|                        | Baud rate                             | 600~460800 (bps)                                                                                                    |                               |                           |  |  |
|                        | Data bit                              | 7, 8                                                                                                    |                               |                           |  |  |
| Serial Port            | Stop bit                              | 1, 2                                                                                                    |                               |                           |  |  |
|                        | validation<br>modes                   |                                                                                                    | none, odd parity, even parity |                           |  |  |
|                        | Isolate Power<br>Supply               | 2KVDC                                                                                                    | 3                             | 3KVDC                     |  |  |
|                        | ESD                                   |                                                                                                    | ±8kV(contact); ±15kV(a        | air)                      |  |  |
|                        |                                       | Power Supp                                                                                                    | ly: ±4kV/common mode, ±4      | kV/differential mode      |  |  |
| Reliability            | Surge                                 | RS-485/422                                                                                                    | 2: ±4kV/common mode, ±4k      | V/differential mode       |  |  |
|                        |                                       | Network port:±6kV/ common mode, ±4kV/ differential mode                                                                   |                               |                           |  |  |
|                        | EFT                                   | Power                                                                                                    | supply: ±4kV; Communicati     | ion port: ± 2kV           |  |  |
|                        | Size(L*W*H)                           | 96x90x26 (mm)                                                                                                    | 162×95×29 (mm)                | 207×112×34.2 (mm)         |  |  |
| Other                  | Working<br>Environment                | -40 $^\circ\!\mathrm{C}\!\sim$ +85 $^\circ\!\mathrm{C}$ , 5% $\sim$ 95% RH (no condensation)                              |                               |                           |  |  |
|                        | Storage<br>Temperature                | -40℃~+85℃, 5%~95% RH (no condensation)                                                                                    |                               |                           |  |  |
|                        | Network<br>protocol                   | IPv4, IP, TCP/UDP, ARP, ICMP, DHCP, DNS, HTTP, RFC2217                                                                    |                               |                           |  |  |
|                        | IP                                    | Static IP / DHCP                                                                                                    |                               |                           |  |  |
|                        | DNS                                   | Support<br>Web configuration                                                                                              |                               |                           |  |  |
|                        | User                                  |                                                                                                    |                               |                           |  |  |
|                        | Configuration                         |                                                                                                    |                               |                           |  |  |
|                        | Transparent<br>Transmission<br>Method | TCP Server/TCP Client/UDP Client/UDP Multicast/RealCOM/                                                                   |                               | st/RealCOM/PairConnection |  |  |
|                        | Modbus                                | Ν                                                                                                    | Iodbus RTU/ASCII to Mod       | bus TCP                   |  |  |
|                        | Serial port<br>packaging<br>mechanism | Time and length can be set; the default value changes according to the bit rate; the maximum packing length is 1460bytes. |                               |                           |  |  |
| Software<br>Parameters | TCP Server<br>Connection              | Support up to 8 TCP connections                                                                                           |                               |                           |  |  |
|                        | Network<br>Cache                      | Send: 16Kbyte; Receive: 16Kbyte;                                                                                          |                               |                           |  |  |
|                        | Serial Buffer                         | Send: 1.5Kbyte; Receive: 1.5Kbyte;                                                                                        |                               | 5Kbyte;                   |  |  |
|                        | Flow Control                          |                                                                                                    | Auto Flow Control             |                           |  |  |
|                        | Heartbeat<br>Package                  |                                                                                                    | TCP Keepalive                 |                           |  |  |
|                        | Registration Custom regi              |                                                                                                    | Custom registration pack      | kage                      |  |  |
|                        | RFC2217                               |                                                                                                    | Support                       |                           |  |  |
|                        | Average<br>Transmission<br>Delay      | <10ms                                                                                                    |                               |                           |  |  |
|                        | Supporting<br>Software                | Network Configuration Tool, VirtualCOM, MWView, MaxView                                                                   |                               |                           |  |  |

.....

# Maiwe

### Mport3101-R/3102-R Series

| Model               |                                           | Mport3101-R                                                                                          | Mport3102-R                                                                                  |  |
|---------------------|-------------------------------------------|----------------------------------------------------------------------------------------------------|----------------------------------------------------------------------------------------------|--|
| Power Supply        | Operating Voltage                         | 5~36V                                                                                                | 9~36V                                                                                        |  |
| Network Port        |                                           | 10/100Mbps; RJ45 interface; adaptive                                                                 | MDI/MDIX cross-connect and auto-flip                                                         |  |
| Network Port        | Isolation Protection                      | 1.5                                                                                                  | KV                                                                                           |  |
|                     | Serial Ports                              | 1*RS-232/RS-485                                                                                      | 2*RS-232/RS-485                                                                              |  |
|                     | Baud rate                                 | 600~460800 (bps)                                                                                     |                                                                                              |  |
| Serial Port         | Data bit                                  | 7, 8                                                                                                 |                                                                                              |  |
|                     | Stop bit                                  | 1,                                                                                                   | 2                                                                                            |  |
|                     | validation modes                          | none, odd par                                                                                        | ity, even parity                                                                             |  |
| EMC                 | Power Supply                              | Anti-static, Su                                                                                      | rge protection                                                                               |  |
| Elvic               | Network/Serial port                       | Anti-static, Su                                                                                      | rge protection                                                                               |  |
|                     | Size(L*W*H)                               | 87.5x36.5x58.6(mm)                                                                                   | 103x72.2x33.85(mm)                                                                           |  |
| Other               | Working Environment                       | -40 $^\circ\!\!\mathrm{C}\!\sim$ +85 $^\circ\!\!\mathrm{C}$ , 5% $\sim$ 95% RH (no condensation)     | -40°C $\sim$ +70°C, 5% $\sim$ 95% RH (no condensation)                                       |  |
|                     | Storage Temperature                       | -40 $^\circ\!\!\!\mathrm{C}\!\sim$ +85 $^\circ\!\!\!\mathrm{C}$ , 5% $\sim$ 95% RH (no condensation) | -40 $^\circ\!\mathrm{C}\!\sim$ +70 $^\circ\!\mathrm{C}$ , 5% $\sim$ 95% RH (no condensation) |  |
| Network protocol    |                                           | IPv4, IP, TCP/UDP, ARP, ICMP, DHCP, DNS, HTTP, RFC2217                                               |                                                                                              |  |
|                     | IP                                        | Static IP / DHCP                                                                                     |                                                                                              |  |
|                     | DNS                                       | Sup                                                                                                  | port                                                                                         |  |
|                     | User Configuration                        | Web con                                                                                              | figuration                                                                                   |  |
|                     | Simple Transparent<br>Transmission Method | TCP Server/TCP Client/UDP Client/UE                                                                  | P Multicast/RealCOM/Pair Connection                                                          |  |
|                     | Modbus                                    | Modbus RTU/ASC                                                                                       | II to Modbus TCP                                                                             |  |
|                     | Serial port packaging<br>mechanism        | Time and length can be set; the default value chang<br>length is 1                                   | ges according to the bit rate; the maximum packing 460bytes.                                 |  |
|                     | TCP Server Connection                     | Support up to 8 TCP connections                                                                      |                                                                                              |  |
| Softwara Paramotora | Network Cache                             | Send: 16Kbyte; Receive: 16Kbyte;                                                                     |                                                                                              |  |
| Sollware Farameters | Serial Buffer                             | Send: 1.5Kbyte; F                                                                                    | eceive: 1.5Kbyte;                                                                            |  |
|                     | Flow Control                              | Auto Flow Control                                                                                    |                                                                                              |  |
|                     | Heartbeat Package                         | TCP Keepalive                                                                                        |                                                                                              |  |
|                     | Registration package                      | Custom registr                                                                                       | ation package                                                                                |  |
|                     | RFC2217                                   | Sup                                                                                                  | port                                                                                         |  |
|                     | Httpd Client                              | Sup                                                                                                  | port                                                                                         |  |
|                     | RealCOM                                   | Supports working modes such as Maiwe, Moxa, Kanghai, etc.                                            |                                                                                              |  |
|                     | Average Transmission<br>Delay             | <10                                                                                                  | lms                                                                                          |  |
|                     | Supporting Software                       | Network Configuration Tool, VirtualCOM,MWView, MaxView                                               |                                                                                              |  |

# 1.5 Interface and Indicator lights

Desktop serial server takes Mport3101 as an example.

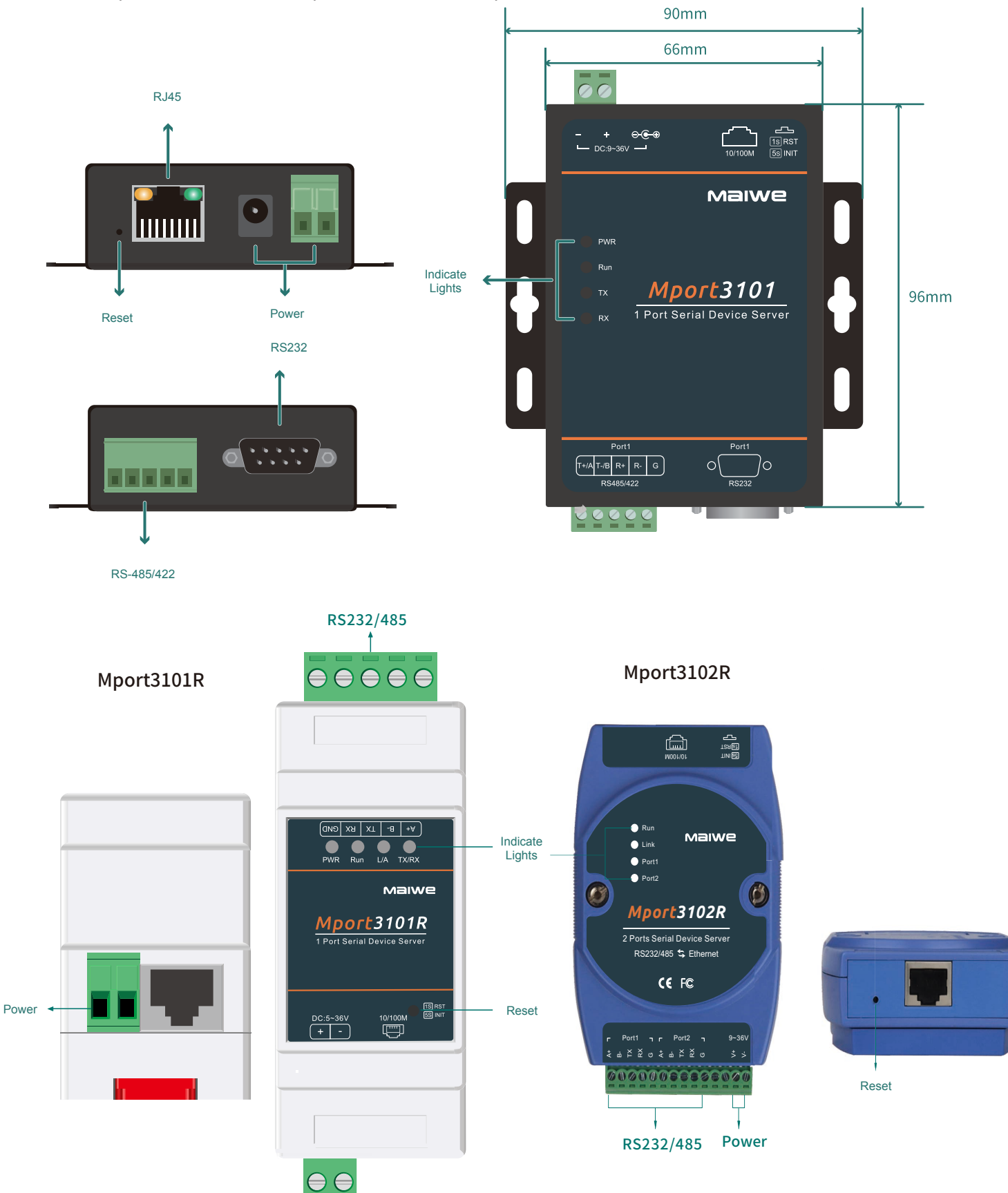

#### Restart/restore factory settings button

Press and release the button within 1 second, the system resets, the Run light goes out, and the system returns to normal after startup;

Press for more than 5 seconds, the Run light flashes stroboscopically (flashing once for 0.2s), release the button at this time, the parameters will be restored to the factory settings, and the system will be reset.

### Ethernet RJ45 interface

The 10Base-T/100Base-TX adaptive Ethernet RJ45 interface supports automatic MDI/MDI-X connection; refer to the figure below for the pin distribution of the RJ45 interface. Mport3101R adopts RJ45 interface without light, as shown in the left picture below; other serial server adopts RJ45 interface with light, as shown in the right picture below.

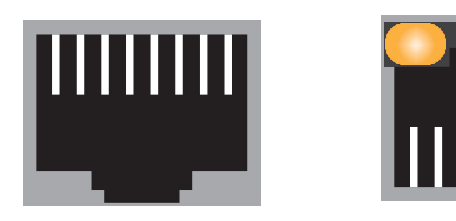

|            | 1 2 3 4 5 6 7 8 | 87654321            |
|------------|-----------------|---------------------|
| Pin number |                 | Signal name         |
|            | 1               | Send data+ (TD+)    |
|            | 2               | Send data -(TD-)    |
|            | 3               | Receive data+ (RD+) |
|            | 6               | Receive data- (RD-) |
|            | 4, 5, 7, 8      | Unused              |

### Power connector

Mport3101R only supports 2P terminal sub, voltage input range: DC 5~36V;

Mport3102R only supports 14P terminal sub-power supply, voltage input range: DC 9~36V; Other products support two connection modes: DC connector (φ2.5mm) and 2P terminal sub (5.08mm pitch), with voltage input range: DC 9~36V.

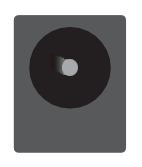

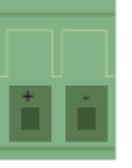

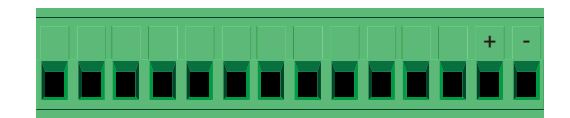

DC(φ2.5mm)

Terminal blocks(5.08mm)

14PTerminal blocks

### RS-485/RS-422Serial interface (Except Mport3101R, Mport3101R is RS-232/RS-485 interface)

The RS-485/RS-422 interface uses 5-bit 5.08mm pitch terminal blocks; refer to the following figure for pin assignments of various interfaces:

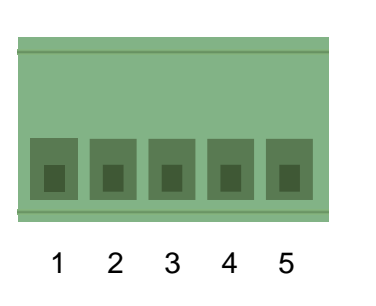

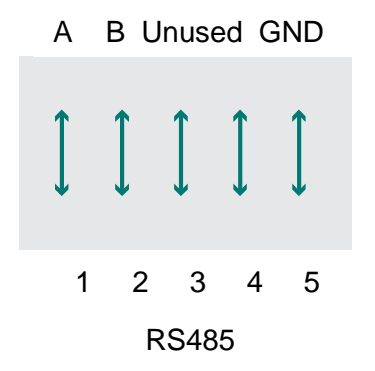

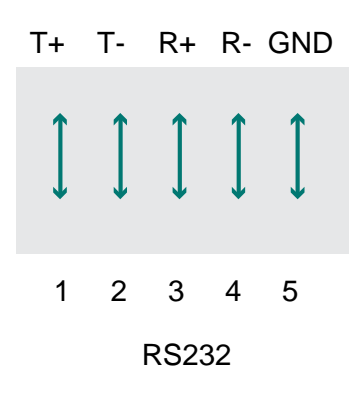

### RS-232/RS-485 serial interface (only Mport3101R/3102R with this kind of interface)

The RS-232/RS-485 interface adopts 5-bit 5.08mm pitch terminal blocks, please refer to the figure below for the pin assignment of various interfaces)

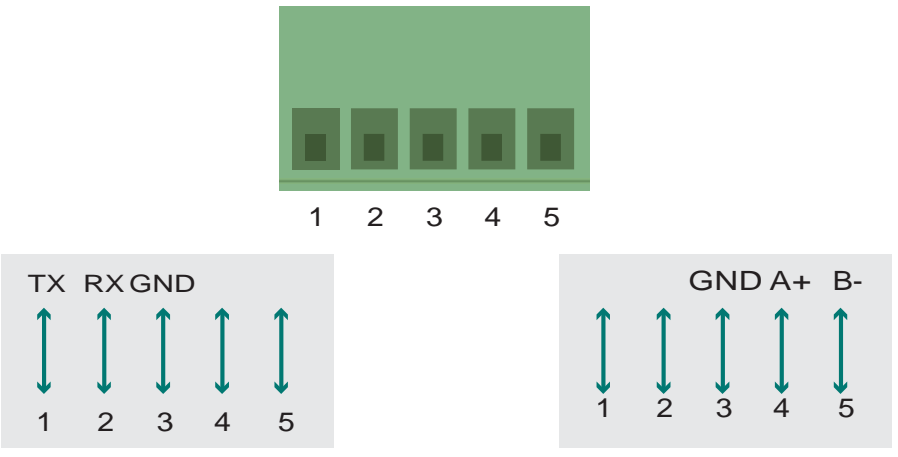

Mport3102R is equipped with RS232/485 interface (using 14-bit 3.5mm pitch terminal sub); refer to the following figure for the pin assignment of various interfaces:

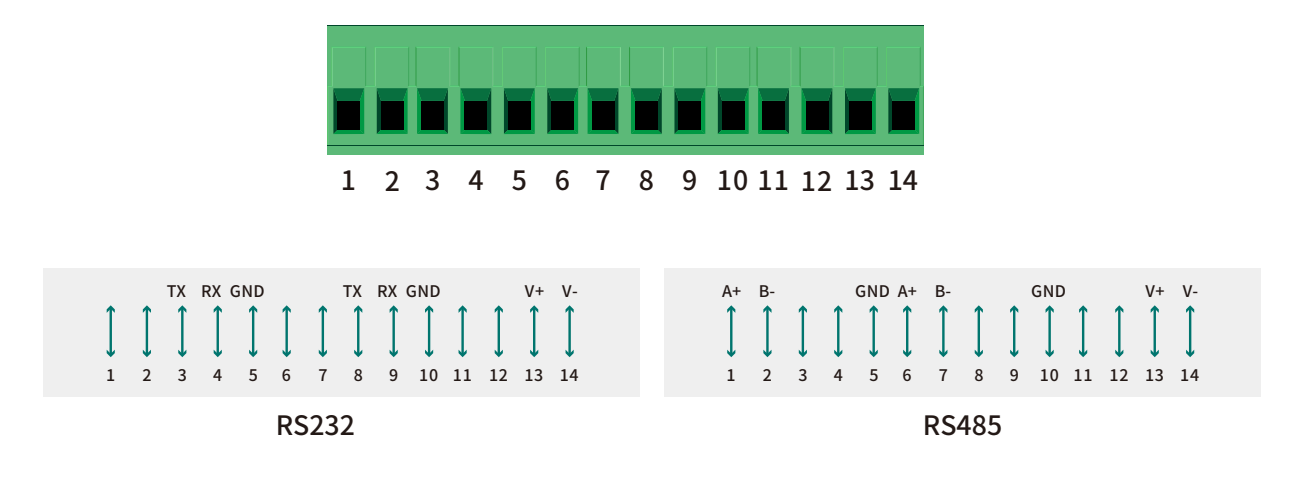

### **RS-232 Serial interface**

RS-232 interface adopts DB9 male header (except Mport3101R); refer to the following figure for interface pin assignment:

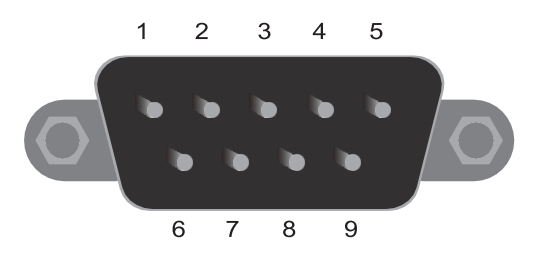

| Pin number | Pin name          | Pin description | Signal level | direction |
|------------|-------------------|-----------------|--------------|-----------|
| 1          | None              |                 |              |           |
| 2          | RXD               | Receive Data    | RS-232       | Input     |
| 3          | TXD Transmit Data |                 | RS-232       | Output    |
| 4          | None              |                 |              |           |
| 5          | GND Ground        |                 | Ground       | Ground    |
| 6          | None              |                 |              |           |
| 7          | None              |                 |              |           |
| 8          | None              |                 |              |           |

### Indicator lights

| Indicator light                                      | status  | definition                                                            |  |
|------------------------------------------------------|---------|-----------------------------------------------------------------------|--|
|                                                      | On      | Power supply is normal                                                |  |
| F VVIX                                               | Off     | No power supply or abnormal power supply                              |  |
| Pup                                                  | Flash   | Equipment in normal operation                                         |  |
| NUIT                                                 | On, Off | The equipment is operating abnormally                                 |  |
| ту                                                   | Flash   | The RS-232/RS-485/RS-422 interface is sending data                    |  |
|                                                      | Off     | no data                                                               |  |
| RX                                                   | Flash   | The RS-232/RS-485/RS-422 interface is receiving data                  |  |
|                                                      | Off     | no data                                                               |  |
| TX/RX                                                | Flash   | The RS-232/RS-485/RS-422 interface is sending and receiving data      |  |
| (Mport3102/Mport3101R)                               | Off     | no data                                                               |  |
|                                                      | On      | Connect to a 100M network at this time                                |  |
| Yellow light on the left side<br>of the network port | Off     | Connect to a 10M network at this time                                 |  |
|                                                      | Flash   | The network port is connected normally and there is data transmission |  |
| Green light on the right side of Link&Network port   | On      | The connection is normal and there is no data transmission            |  |
|                                                      | Off     | Abnormal connection                                                   |  |
| Port1/Port2                                          | Flash   | The RS232/485 interface is receiving and sending data                 |  |
| (Mport3101R/3102R)                                   | Off     | no data                                                               |  |

# 1.6 Product Size

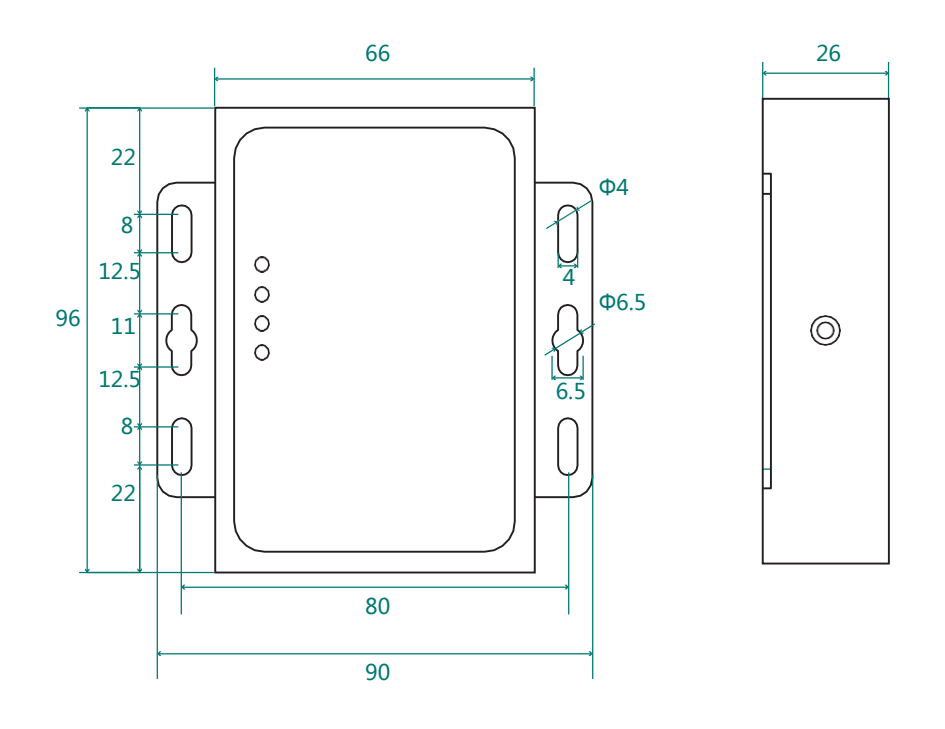

![](_page_13_Figure_4.jpeg)

![](_page_13_Figure_5.jpeg)

Mport3102-I size (mm)

![](_page_14_Figure_2.jpeg)

![](_page_14_Figure_3.jpeg)

![](_page_14_Figure_4.jpeg)

![](_page_14_Figure_5.jpeg)

Mport3101R size (mm)

![](_page_15_Figure_2.jpeg)

![](_page_15_Figure_3.jpeg)

Mport3102R size (mm)

# Chapter 2 Software Quick Configuration

MAIWE MPort series serial server has a built-in Web server, which provides a convenient way to access and configure the serial server. Users can use IE, Firefox or Google browser to access it.

This chapter is a quick introduction to the MPort series of serial server products. It is recommended that users read this chapter and follow the instructions once for the system, and they will have a basic understanding of the product. For specific function details and instructions, please refer to the subsequent chapters.

If you need product-related information, you can download the corresponding product manual from the official website link: http://www.maiwe.com.

![](_page_16_Picture_6.jpeg)

![](_page_16_Picture_7.jpeg)

#### Mport3101

1 port RS232/485/422 serial to 100M ethernet server

#### Features and Benefits

- RS485 serial network
- C Lightning protection 6KV
- RS-232 / RS-485 / RS-422 interface up to 2KV surge protection
- Support Modbus RTU/ASCII to Modbus TCP conversion
- —Support Virtualcom software management

![](_page_16_Picture_16.jpeg)

Figure1 MAIWE Global Site Page

# 2.1 Environmental Preparation

For fast networking of MPort series serial server, you need to prepare a PC, a serial server, a network cable, a serial cable, and a DC12V/1A power supply. The hardware connection is shown in Figure 2.

![](_page_17_Figure_4.jpeg)

Figure 2 Hardware Connection

# 2.2 Log in Web

### 2.1.1 Revise IP adress

When accessing the Mport serial server through the Web, the IP address of the serial server and the PC must be in the same network segment, so the IP address of the PC must be modified to ensure that it is in the same local area network as the IP of the serial server. For Windows users, please refer to the following operations:

# $\label{eq:start-Control Panel-Network and Internet Connection-Network Connection-Local Connection-Properties-Internet Protocol (TCP/IP)$

The default IP address of this model of serial server is: 192.168.16.253. Set the PC's IP address as: 192.168.16.X (X is any valid value from 2 to 253 except 253). The specific Windows system operation page is shown in Figure 3.

| ₩ 本地连接 属性 🛛 🕄                                                                                                    | Internet 协议版本 4 (TCP/IPv4) 雇性                                                                                                    |
|----------------------------------------------------------------------------------------------------|----------------------------------------------------------------------------------------------------|
| 网络<br>注接时使用:<br>愛 Realtek FCIe GBE Family Controller<br>配置(C)<br>此注接伸用下列IG目(D):                                                                                                    | 常规<br>加果网络支持此功能,则可以获取自动指派的 IP 设置。否则,您需要从网络系统管理员处获得适当的 IP 设置。<br>② 自动获得 IP 地址 (0)                                                        |
| Wicrosoft 网络客户端         ♥       ● Microsoft 网络的文件和打印机共享         ♥       ● Microsoft 网络的文件和打印机共享         ♥       ● Internet 协议版本 6 (TCP/IFv6)         ♥       ▲ Internet 协议版本 4 (TCP/IFv4)         ♥       ▲ MagE拓扑发现映射器 I/O 驱动程序 | ● 使用下面的 IP 地址(S):<br>IP 地址(I): 192.168.16.119<br>子网擔码(U): 255.255.0<br>默认网关(D): 192.168.16.1                                            |
| <ul> <li>✓ 執路层拓扑发现响应程序</li> <li>安装(0)&lt;</li> <li>卸载(0)</li> <li>属性(k)</li> <li>描述</li> <li>TCP/IP。该协议是默认的广域网络协议,它提供在不同的相互连接的网络上的通讯。</li> </ul>                                                                                 | <ul> <li>● 目の(水) F UNS 服务器地址(0)</li> <li>● 使用下面的 DNS 服务器地址(2):</li> <li>首选 DNS 服务器(P): 202.103.24.68</li> <li>备用 DNS 服务器(A):</li> </ul> |
| 确定 取消                                                                                                    | 退出时验证设置(L)     高级(V)       确定     取消                                                                                                    |

After changing the IP address of the PC, you can access the Web page of the Mport series serial server through the default IP address 192.168.16.253, and perform related configuration operations on it.

### 2.1.2 Login in Web

Open the browser and enter the default IP address of the serial server in the address bar, as shown in Figure 4.

| ← → C ③ 192.168.16.253 |
|------------------------|
|------------------------|

Figure 4 Enter the IP address interface in the address bar

After hitting the Enter key, the window shown in Figure 5 pops up, prompting the user to enter the user name and password.

| •                  |                  |                |   |     |
|--------------------|------------------|----------------|---|-----|
| 0 🔏 192.168.16.253 | /login_en.asp    |                |   | ▽ ☆ |
| 🖨 百度一下,你就知道 🌐      | 地图 💮 天猫精选-理想生活上… | 🕞 京东 💮 愛淘宝PC新) | 版 |     |
|                    |                  |                |   |     |
|                    |                  |                |   |     |
|                    |                  |                |   |     |
|                    |                  |                |   |     |
|                    |                  |                |   |     |
|                    | User Login       |                |   |     |
|                    | UserName:        | admin          |   |     |
|                    |                  |                |   |     |
|                    | Password:        | ••••           |   |     |
|                    |                  |                |   |     |
|                    |                  | Login Cancel   |   |     |
|                    |                  |                |   |     |
|                    |                  |                |   |     |

Please use IE 7 or later to configure the switch, 1024×768 resolution

Figure 5 Input user name and password interface

The login users of this MPort series serial server are divided into three types. The first is a normal user, the user name and initial password are both "admin", it is used when accessing the Web normally; the second is a guest, the user name and password are both "none", after logging in, only the configuration of the current serial server can be viewed, And can't be configured; the third type is the administrator, the user name is "admin", and the password is the last six digits of the serial server's MAC address. When we forget the password of an ordinary user, we can log in with the administrator account and modify this Machine password.

After entering the user name and password, click "OK" and the server will authenticate. After success, you will enter the main page of the Web server, as shown in Figure 6.

# Maiwe Communication Serial Ethernet Server

|                    |                                                          | (Internet explorer 7.0                                   | or above is | recommended) 中文                                                                                                    |
|--------------------|----------------------------------------------------------|----------------------------------------------------------|-------------|----------------------------------------------------------------------------------------------------|
| Device Info        |                                                          |                                                          | ~           | Help document 🥖                                                                                                    |
| Serial Port Config | Device Into:<br>Device Type: Mport3102                   | Hardware Version: V1.0                                   |             | Matters needing<br>attention:Do not refresh                                                                                                    |
| Serial Port Info   | Device Name: managed_dev                                 | Software Version: V1.2.186.201005.bin                    |             | the page frequently if the<br>device is transmitting data.<br>This will lead to packet lost<br>in data transmission                                                             |
| Network Address    | Device ID: M0G200051                                     | IP Address: 192.168.16.253                               |             | Device model Weathing type                                                                                                    |
| User Password      | System Time: 2021-5-21 8:47:11                           | MAC Address: 0002b33c5d2b                                |             | of equipment to distinguish<br>between different types of<br>equipment, which can be                                                                                            |
| System Info        |                                                          |                                                          |             | information.                                                                                                    |
| System Management  |                                                          |                                                          |             | Device name: A network<br>identification of a device<br>for distinguishing between<br>different devices in a<br>network management<br>device, available in<br>systemInformation |
|                    |                                                          |                                                          | ~           | Device serial number: The<br>batch number of equipment<br>used to determine the<br>Meterial number management of                                                                |
|                    | Building 2,Area E, Phase ii, Optical valley core center, | No.52, Liufang road, East Lake Hi-tech Development Zone, | Vuhan,China |                                                                                                    |

Figure 6 The main interface of the Web server

![](_page_19_Picture_5.jpeg)

This MPort series serial server has been tested extensively with IE7.0 or higher, Firefox, and Google's mainstream browsers, and it can be used normally, but it is recommended to use Google browser when upgrading the device.

# Chapter 3 Network Management Function

# 3.1 Main Page Introduction

After entering the correct user name and password and the authentication is successful, you will enter the main page of the Web, as shown in Figure 7. The main page can be roughly divided into three areas. The upper area displays the logo, the lower left area is the function menu area, the middle area is the main function display area, and the lower right area is the help document area.

| Maiwe Co           | ommunication Serial Ethe                             | rnet Server                                                    |               |                                                                                                    |
|--------------------|------------------------------------------------------|----------------------------------------------------------------|---------------|----------------------------------------------------------------------------------------------------|
|                    |                                                      | (Internet explorer 7.                                          | ) or above is | recommended) 中文                                                                                                    |
| Device Info        | Device Info:                                         |                                                                | ^             | Help document                                                                                                    |
| Serial Port Config | Device Type: Mport3102                               | Hardware Version: V1.0                                         |               | Matters needing<br>attention:Do not refresh<br>the page frequently if the                                                                                                    |
| Serial Port Info   | Device Name: managed_dev                             | Software Version: V1.2.186.201005.bin                          |               | device is transmitting data.<br>This will lead to packet lost<br>in data transmission.                                                                                          |
| Network Address    | Device ID: M0G200051                                 | IP Address: 192.168.16.253                                     |               | Device model:Machine type                                                                                                    |
| User Password      | System Time: 2021-5-21 8:47:11                       | MAC Address: 0002b33c5d2b                                      |               | of equipment to distinguish<br>between different types of<br>equipment, which can be<br>configured in system                                                                    |
| System Info        |                                                      |                                                                |               | information.                                                                                                    |
| System Management  |                                                      |                                                                |               | Device name: A network<br>identification of a device<br>for distinguishing between<br>different devices in a<br>network management<br>device, available in<br>systemInformation |
|                    |                                                      |                                                                | $\sim$        | Device serial number: The<br>batch number of equipment<br>used to determine the<br>Material number management of                                                                |
|                    | Building 2,Area E, Phase ii, Optical valley core cen | iter, No.52, Liufang road, East Lake Hi-tech Development Zone, | Wuhan,China   |                                                                                                    |

Figure 7 The main interface of the Web server

### 3.1.1 Function menu

The left side of the webpage is the function menu area, which displays all the configurable software functions of this Mport series serial server. The function menus are basic information, serial port, serial port information, network address, user password, system information and system management. Each function menu contains several sub-functions. Its function is shown in Table 1.

|                            | Table                                                                                                    |                                                                                                    |
|----------------------------|----------------------------------------------------------------------------------------------------|----------------------------------------------------------------------------------------------------|
| Basic information          | Device<br>Information                                                                                             | Display device information, such as: name, number, software version, IP address, etc.                                                    |
|                            | Serial server configuration                                                                                       | Configure the basic information of each port, such as: serial port number.                                                               |
| Sorial port                | Serial port<br>parameters                                                                                         | Configure the working mode, baud rate, packet length, etc. of each port.                                                                 |
| configuration              | Network<br>parameters                                                                                             | Configure the local port range and heartbeat interval of each port.                                                                      |
|                            | Number of<br>network<br>connections                                                                               | Configure the destination address and remote port of each port.                                                                          |
|                            | Serial port<br>information                                                                                        | Display the serial port number and the total number of serial ports received and sent.                                                   |
| Serial port<br>information | Serial port<br>information Network Display the working mode of the serial p<br>connection mode other information. | Display the working mode of the serial port/local port and other information.                                                            |
| Website address            | Website address                                                                                                   | Configure the IP address, subnet mask and default gateway for serial communication.                                                      |
| User password              | User password                                                                                                    | Configure username and password.                                                                                                    |
| System info                | system info                                                                                                    | Configure the device model, device name, etc. of the device.                                                                             |
|                            | Device restart                                                                                                    | Configure the restart function of the device.                                                                                            |
|                            | Factory reset of<br>the device                                                                                    | Configure the device to restore factory values.                                                                                          |
| System management          | em management Equipment Configure the upgrade                                                                     | Configure the upgrade file of the device.                                                                                                |
|                            | No data device<br>restart                                                                                         | The network and serial port of the configuration device have no data transmission for a certain period of time, and the device restarts. |

Table 1 Menu function description table

### 3.1.1 Help documentation

The function area at the bottom right is the help document. Click any main function page in the lower left, and the help document will be displayed in the lower right function area corresponding to the main page, as shown in Figure 8.

![](_page_21_Picture_5.jpeg)

Figure 8 Help Page

### 3.1.2 Basic information

The basic information module includes: device information. The function of the device information part is to display some specific information of the current device, including device model, device name, device number, system time, hardware version, software version, IP address and MAC address. As shown in Figure 9.

### Maiwe Communication Serial Ethernet Server

|                    |                                 | (Internet explorer 7.0 or above is    |  |
|--------------------|---------------------------------|---------------------------------------|--|
| Device Info        | Device Info:                    | ^                                     |  |
| Serial Port Config | Device Type: Mport3102          | Hardware Version: V1.0                |  |
| Serial Port Info   | Device Name: managed_dev        | Software Version: V1.2.186.201005.bin |  |
| Network Address    | Device ID: M0G200051            | IP Address: 192.168.16.250            |  |
| User Password      | System Time: 2021-5-19 17:35:24 | MAC Address: 0002b33c5d2b             |  |
| System Info        |                                 |                                       |  |

Figure 9 Device information

Device model: The model of the serial server, which can be customized by the user on the "System Information" page.

Device name: The name of the serial server, which can be customized by the user on the "System Information" page.

Device number: the serial port server number.

System time: The current time of the serial server is synchronized with the time of the PC accessing the serial server.

- Hardware version: the current hardware version of the serial server.
- Software version: the current software version of the serial server.
- IP address: the IP address of the serial server.
- MAC address: the MAC address of the serial server.

### 3.2 Serial Port Configuration

The serial port module includes: serial server configuration, serial port parameter configuration, network parameter configuration, network connection number configuration.

### 3.2.1 Serial port configuration

The main function of the serial Ethernet server is to carry out two-way transparent transmission of standard serial bus data (RS-232, RS-485, RS-422) and standard Ethernet data supporting TCP/IP protocol to solve common serial equipment Networking problems on the Internet. The serial server configuration page can configure the parameters of the serial Ethernet server, as shown in Figure 10.

| Maiwe Co           | ommunication Serial E      | thernet Server                        |
|--------------------|----------------------------|---------------------------------------|
|                    |                            | (Internet explorer 7.0 or abov        |
| Device Info        | Serial port parameters     |                                       |
| Serial Port Config | SerialPortOperationMode    | RS232                                 |
| Serial Port Info   | BaudRate                   | 9600 🗸                                |
|                    | DataBits                   | 8                                     |
| Network Address    | StopBit                    |                                       |
| User Password      | ParityBit                  | none 🗸                                |
| System Info        | PackingLength              | 500 (0-1460)                          |
|                    | PackingInterval            | 50 (0-255)ms                          |
| System Management  | Frame head frame tail mode | 🔾 enable 🖲 disabled                   |
|                    | Start byte                 | 0×0 (HEX:0x00~0xff)                   |
|                    | End byte                   | 0x0 (HEX:0x00~0xff)                   |
|                    | Heartbeat Function         | Disable                               |
|                    | Heartbeat Content          | 7777772e6d616977652e636 🖲 HEX 🔿 ASCII |
|                    | Heartbeat Interval         | 30 (1~65535)s                         |
|                    | RFC2217 Function           | ○ enable                              |
|                    | Network parameter          |                                       |
|                    | Working mode               | TCP Server                            |
|                    | Local port                 | 52001 (1-65535)                       |
|                    | KeepaliveInterval          | 10 (0-6000)s                          |
|                    | KeepaliveTimeout           | 30 (0-65535)s                         |
|                    |                            | configuration cancel                  |
|                    |                            |                                       |

Figure 10 Serial port configuration page

The detailed description of the configuration parameters on this interface is shown in Table 2.

| Item                               | Instruction                                                                                                    |
|------------------------------------|----------------------------------------------------------------------------------------------------|
| Serial port number                 | Select the serial port currently to be configured, enable or disable it.<br>Mport3101/3101-I/Mport3101R supports 1 serial port;<br>Mport3102/3102-I supports 2 serial ports;<br>Mport3104/3104-I supports 4 serial ports.                                                                                                    |
| Turn on large data<br>transmission | According to the amount of data transferred and the connection mode, choose to enable or disable it                                                                                                    |
| Serial port paramete               | rs                                                                                                    |
| Serial port working<br>mode        | Select the mode of the current serialization;<br>Mport3101 chooses RS232/485/422 functions separately according to needs;<br>Mport3101-I is a RS232/485/422 three-in-one device, you don't need to<br>choose it when you use it, just use it directly according to your needs;<br>Mport3102 Port 1 supports RS485/422, Port 2 supports RS232;<br>The two serial modes of Mport3102-I are both RS485/422;<br>Mport3104/3104-I 4-channel serial mode is RS485/422;<br>Mport3101R/Mport3102R supports RS485/232 mode, only one can be se-<br>lected. |
| Baud rate                          | The baud rate of serial communication, the unit is bps;<br>the options are: 600, 1200, 2400, 4800, 9600, 19200, 38400, 57600, 115200,<br>230400 and 460800.<br>The factory default value is 9600. The baud rate of each serial port is<br>independent of each other, set separately, and does not affect each other.<br>(Mport3101 supports up to 19200bps in Modbus ASCII mode)                                                                                                    |
| Check Digit                        | Select the check mode, there are three modes to choose from: none, odd check, and even check. The factory default setting is none. The verification mode of each serial port is also independent of each other, set separately, and does not affect each other.                                                                                                    |
| Data bit                           | Set the effective number of data bits during serial communication. This machine supports 7-bit and 8-bit data bits.                                                                                                    |

Table 2 Description of serial port server configuration parameters

| Stop bit                                                                                                    | Set the stop bit length during serial communication, you can choose: 1, 2. The factory default setting is 1.                                                                                                    |
|----------------------------------------------------------------------------------------------------|----------------------------------------------------------------------------------------------------|
| Subcontract length                                                                                                    | When the serial port continuously receives data that exceeds the value set<br>by the sub-packet length, a transmission operation will be triggered, and the<br>data will be forwarded to the network port with a value range of 1~1460<br>bytes.                                                                                                    |
| Subcontracting<br>interval                                                                                                    | When the intermittent time of the serial port receiving data exceeds this value, no matter how much data has been received, a transmission operation will be triggered, and these data will be forwarded to the network port in the range of 1~65535ms.                                                                                                    |
| Frame head and<br>frame tail mode                                                                                                    | After this mode is enabled, the serial port will be packetized according to the start byte and end byte of the frame, and data not between the header and the tail will be discarded.                                                                                                    |
| Start byte                                                                                                    | Set the range of the starting byte of the serial port as a hexadecimal number between 0x00 and 0xff                                                                                                    |
| End byte                                                                                                    | Set the range of the end byte of the serial port as a hexadecimal number between 0x00 and 0xff                                                                                                    |
| Register package<br>function                                                                                                    | Select the sending method of the registration package; Disable: disable this function;                                                                                                    |
| Register package<br>content                                                                                                    | LINK: The registration package is only sent once when the network connection is established;                                                                                                    |
| Heartbeat packet<br>function                                                                                                    | DATA: The registration package is filled in front of the serial port data every time the serial port sends data to the network; this function is only allowed when the network working mode is UDP and TCP Client.                                                                                                    |
| Heartbeat packet<br>content                                                                                                    | The content of the registration packet can be up to 64 bytes long. Users can choose to display this content in hexadecimal format or ASCII format.                                                                                                    |
| Heartbeat interval                                                                                                    | Select the sending method of the heartbeat packet; Disable: disable this function;                                                                                                    |
| RFC2217 function                                                                                                    | to COM: the heartbeat packet is sent to the serial port; to Network: the heartbeat packet is sent to the network port;                                                                                                    |
| Network parameters                                                                                                    |                                                                                                    |
| Operating mode<br>(UDP, UDP<br>Multicast,<br>TCP_Client,<br>TCP_Server,                                                                                                    | *When the working mode of the device is UDP, the remote device must also work in UDP<br>mode. This device can establish a UDP connection with a<br>remote device, and the IP address and port number of the remote device<br>can be configured on the page.<br>*When the working mode of this device is TCP_Client, the remote device must work in<br>TCP_Server mode, and its IP address and port number must<br>be configured, which can be configured in the corresponding options of the network connec<br>tion. The local port number can be ignored and no<br>configuration is required.                                                                                                    |
| Modbus_RTU_Mas<br>ter,<br>Modbus_RTU_Slav<br>e,<br>Modbus_ASCII_Ma<br>ster,<br>Modbus_ASCII_Sla<br>ve, RealCOM MCP.                                                                                                    | *When the working mode of the device is TCP_Server, the remote device must be working<br>in TCP_Client mode. In this mode, up to 8 remote TCP_Client connections are accepted.<br>*When the working mode of this device is Modbus_RTU_Master, if the Modbus Over TCP<br>function is not enabled, the remote device must work in Modbus_TCP_Slave mode; other-<br>wise, if the Modbus Over TCP function is<br>enabled, the remote device must work in Modbus_RTU_Slave mode. This mode supports<br>up to 4 connections.<br>*When the working mode of the device is Modbus_RTU_Slave, if the                                                                                                    |
| RealCOM CCP,<br>RealCOM_MW,<br>Pair Connection<br>Master, Pair Con-<br>nection Slave,<br>Httpd Client,<br>WebSocket Client<br>and other 15 com-<br>munication meth-<br>ods are available<br>select. The factory<br>default setting is<br>UDP mode.) | <ul> <li>Modbus_TCP_Master mode; otherwise, if the Modbus Over TCP function is enabled, the remote device must work in Modbus_RTU_Master mode. This mode supports up to 8 connections.</li> <li>*When the working mode of this device is Modbus_ASCII_Master, if the Modbus Over TCP function is not enabled, the remote device must work in Modbus_TCP_Slave mode; otherwise, if the Modbus Over TCP function is</li> <li>enabled, the remote device must work in Modbus_ASCII_Slave mode. This mode supports up to 4 connections.</li> <li>*When the working mode of the device is Modbus_ASCII_Slave, if the Modbus Over TCP function is not enabled, the remote device must work in Modbus_TCP_Master mode; otherwise, if the Modbus Over TCP function is</li> <li>enabled, the remote device must work in Modbus_ASCII_Slave, if the Modbus Over TCP function is not enabled, the remote device must work in Modbus_TCP_Master mode; otherwise, if the Modbus Over TCP function is enabled, the remote device must work in Modbus_TCP_Master mode; otherwise, if the Modbus Over TCP function is enabled, the remote device must work in Modbus_TCP_Master mode; otherwise, if the Modbus Over TCP function is enabled, the remote device must work in Modbus_TCP_Master mode; otherwise, if the Modbus Over TCP function is enabled, the remote device must work in Modbus_ASCII_Slave, if the Modbus Over TCP function is enabled, the remote device must work in Modbus_ASCII_Master mode; otherwise, if the Modbus Over TCP function is enabled, the remote device must work in Modbus_ASCII_Master mode. This mode supports up to 8 connections.</li> <li>*When the operation mode of this device is RealCOM_MCP, RealCOM_CCP or RealCOM_MW, the PC needs to install the corresponding virtual serial software for use. The virtual serial software maps the serial port of the remote serial server to the local serial port, thus realizing the transparent communication between the original serial software and the serial server. One string of the serial server supports up to 4 virtual serial serial acces</li></ul> |

|                                  | *When the operation mode of this device is Pair Connection Master mode, the remote device<br>must be operated in Pair Connection Slave mode, and its IP address and port number must<br>be configured. You can connect to the corresponding options in the network In-progress con-<br>figuration. The local port number can be ignored and no configuration is required.<br>*When the operation mode of this device is Pair Connection Slave, the remote device must<br>be operated in TCP_Client mode. In this mode, up to 8 remote Pair Connection Master con-<br>nections are accepted.<br>*When the operation mode of this device is Httpd Client, users need to specify the remote<br>httpd server's address, port, method and other parameters. The device will submit the serially<br>received data to the httpd server in the form of GET or POST. At the same time, the data sent<br>by the httpd server can be transparently transmitted to the serial port.<br>*When the operation mode of this device is WebSocket Client, the user needs to specify the<br>main parameters such as the address, port, and method of the WebSocket server. You can<br>also set the Ping interval. Maintain the connection between the device and the server. The<br>device will upload the serially received data to the WebSocket server in hexadecimal format,<br>or the server can send the data is transparently transmitted to the serial port. |
|----------------------------------|----------------------------------------------------------------------------------------------------|
| Local port                       | Local port on the network connection side                                                                                                    |
| Heartbeat interval               | When the network working mode is in TCP mode, Mport3101/3101-<br>I/3102/3104 sends TCP heartbeat detection packets at the specified interval<br>to test whether the connection exists, and it will automatically disconnect if it<br>does not exist. The range is 0~6000s.                                                                                                    |
| overtime time                    | When the network working mode is in the TCP mode, Mport3101/3101-<br>I/3102/3104 detects the current connection and the idle time of the<br>corresponding serial port, and will disconnect the TCP connection when it<br>exceeds the set value.                                                                                                    |
| Modbus Over TCP                  | Modbus (RTU/ASCII) protocol transparent transmission enable                                                                                                    |
| Modbus receiving<br>timeout time | Enabling this function allows users to use standard RFC2217 commands on<br>the network to dynamically modify the serial port's baud rate, data bits, stop<br>bits, and parity bits. This function is only allowed when the network working<br>mode is TCP Server and TCP Client.                                                                                                    |
| Modbus ID filtering              | Modbus slave ID range filtering                                                                                                    |
| Modbus slave pre-<br>read        | The function of pre-reading in the gateway automatically according to the configuration in the Modbus pre-reading instruction table, supporting up to 8 items                                                                                                    |
| Modbus slave polling<br>time     | The gateway reads the interval time for each item in the pre-read command table                                                                                                    |
| Number of network of             | connections                                                                                                    |
| Destination address              | IP address of the opposite end of the network connection                                                                                                    |
| Destination port                 | Port number of the opposite end of the network connection                                                                                                    |
| Modbus_RTU/ASCII                 | _Master mode network connection number                                                                                                    |
| Destination address              | IP address of the opposite end of the network connection                                                                                                    |
| Destination port                 | Port number of the opposite end of the network connection                                                                                                    |
| Modbus ID range                  | Data with Modbus slave ID in this range will be forwarded to the corresponding destination network address                                                                                                    |
| Modbus_RTU/ASC                   | II_Slave mode Modbus pre-read instruction table                                                                                                    |
| Device address                   | Modbus slave ID                                                                                                    |
| instruction                      | Modbus function code to read data                                                                                                    |
| Register address                 | The starting address of the slave register to be read                                                                                                    |
| Number of registers              | The number of slave registers that need to be read                                                                                                    |

### 3.2.2 Modbus function usage

Take MPort3101-I as an example below, other models are similar. Simulate the master with software such as Modbus Poll, and simulate the slave with software such as Modbus Slave.

### 3.2.2.1 Modbus Master

Take Modbus\_RTU\_Master as an example (Modbus ASCII Master is the same):

Configure the "serial port parameter" of the serial server to 9600-8-N-1, the working mode in"network parameters" is Modbus RTU Master, and the network address in "Network Connections" is configured as the IP and port of the slave. The physical connection is described as follows:

- Serial port: connect to the host
- Network port: connect to the slave

| Device Info        | Serial ethernet server configuration                                                                 | Į |
|--------------------|----------------------------------------------------------------------------------------------------|---|
| Serial Port Config | Serial port Na. COM2 V @ enable O disabled                                                           |   |
| Serial Port Info   | Large traffic transmission O enable 🖲 disabled                                                       |   |
| Network Address    | Serial port para meters                                                                              |   |
| User Password      | BaudRate 9600 V                                                                                      |   |
| System Info        |                                                                                                    |   |
| Surteen Management | StopBit 1 🗸                                                                                          |   |
| System Management  | ParityBit none 🗸                                                                                     |   |
|                    | PackingLength 500 (0-1460)                                                                           |   |
|                    | Pa dking I ntarval 50 (0-2 55)ms                                                                     |   |
|                    | Network parameter                                                                                    |   |
|                    | Working made Modbus RTU Master 🗸                                                                     |   |
|                    | Local port <mark>52001 (</mark> 1-65535)                                                             |   |
|                    | Modbus Over TCP                                                                                      |   |
|                    | Modbus Recv Time out 150 (100-9999)ms                                                                |   |
|                    | Number of network connections                                                                        |   |
|                    | ✓ Destination address1 192.168.30.140 Destination port 52501 (1-65535) Modbus ID Range 1 - 1 (1-247) |   |
|                    | Destination address2 192.168.30.140 Destination port 525.02 (1-65535) Modbus ID Range 2 - 2 (1-247)  |   |
|                    | Destination address3 192.168.30.140 Destination port 52503 (1-65535) Modbus ID Range 3 - 3 (1-247)   |   |
|                    | Destination address4 192.168.30.140 Destination port 525.04 (1-65535) Modbus ID Range 4 - 4 (1-247)  |   |
|                    | configuration can cel                                                                                |   |

Figure 11 Modbus Web parameter configuration

Modbus Poll software configuration:

Open the Modbus Poll software, go to "Connect" -> "Connect", and the connection parameters are configured as follows:

| ) 💣 日   | / ∰ × □   5 Å 1. 05 06 15 16 17 22 2 | 3 TC 🖻 🖺  | 8 N?       |
|---------|--------------------------------------|-----------|------------|
| = 0: E  | Connection Setup                     |           | 2          |
| conne   | Connection                           |           | OK         |
| _       | Serial Port                          |           | UK         |
|         | Serial Settings                      |           | Cancel     |
|         | PCI Express-SERIAL (COM3)            | Mode      |            |
|         |                                      | RTU       | O ASCII    |
|         | 9600 Baud -                          | Parpapra  | Timoout    |
|         | 8 Data bits 👻                        | 1000      | fms        |
| Help, I | None Parity -                        |           | ture.      |
|         |                                      | Delay Bet | ween Polls |
|         | Advanced                             | 10        | [ms]       |
|         | Remote Modbus Server                 |           |            |
|         | IP Address or Node Name              |           |            |
|         | 192.168.30.232                       |           | *          |
|         | Server Port Connect Timeout          | @ IPv4    |            |
|         | 502 3000 [ms]                        | ID IDV6   |            |

Figure 12 Modbus host serial port parameter configuration

Read parameter configuration: the slave ID is 1, the function code is 03, the starting address of the register to be read is 0, the number of registers to be read is 10, and the cycle reading interval is 1000ms.

|              | Name      | 00000 | Read/Write D       | efinition                 |                   |                                |                  |
|--------------|-----------|-------|--------------------|---------------------------|-------------------|--------------------------------|------------------|
| 0            |           | 0     | Slave ID:          | 1                         | 7                 |                                | ОК               |
| 2            |           | 0     | Function:          | 03 Read H                 | lolding Registers | ; (4x) 🔻                       | Cancel           |
| 3            |           | 0     | Address m<br>Dec   | node<br>⑦ Hex             | 1                 |                                |                  |
| 5<br>or Help | press F1. | 0     | Address:           | 0                         | PLC address       | = 40001                        |                  |
|              |           |       | Quantity:          | 10                        |                   |                                |                  |
|              |           |       | Scan Rate:         | 1000                      | [ms]              |                                | Apply            |
|              |           |       | Disable            | Write Disable<br>on error | ed                | Re                             | ad/Write Once    |
|              |           |       | View<br>Rows<br>10 | © 20 (                    | 50 © 100          | 🗇 Fit to Qua                   | antity           |
|              |           |       | E Hide N           | ame Column<br>ss in Cell  | ns 🛄 P<br>E E     | LC Addresses<br>inron/Daniel M | (Base 1)<br>lode |
|              |           |       | Request            |                           |                   |                                |                  |
|              |           |       | RTU 0              | 1 03 00 00                | 00 0A C5 CD       |                                |                  |
|              |           |       | ASCII 3            | A 30 31 30                | 22 20 20 20 20    | 20 20 20 41                    | 46 32 00 04      |

Figure 13 Modbus host device attribute definition

Open Modbus Slave software: Go to "Connect" -> "Connect", and the connection parameters are configured as follows:

| ID = 1: F = 03<br>No connection | Connection Setup 🕅                                  |  |  |  |  |
|---------------------------------|-----------------------------------------------------|--|--|--|--|
| 0 Name                          | Connection OK Modbus TCP/IP Cancel                  |  |  |  |  |
| 2                               | PCI Express-SERIAL (COM5)                           |  |  |  |  |
| 4                               | 460300 Baud   Mode  RTU ASCII                       |  |  |  |  |
| 5                               | 8 Data bits * Flow Control                          |  |  |  |  |
| For Help, press F1.             | None Panty                                          |  |  |  |  |
|                                 | TCP/IP Server<br>IP Address Port<br>127.0.0.1 v 502 |  |  |  |  |
|                                 | Any Address  IPv4 Ignore Unit ID IPv6               |  |  |  |  |

Figure 14 Mosbus slave network connection configuration

Slave device definition configuration: the slave ID is 1, the function code is 03, the register start address is 0, and the total number of registers is 200.

| ID = 1: F = 03      | Slave Definition                                 |
|---------------------|--------------------------------------------------|
| Name                | Slave ID: 1 OK                                   |
| 0                   | Function: 03 Holding Register (4x)   Cancel      |
| 1                   | Address mode                                     |
| 2                   | 💌 Dec 💿 Hex                                      |
| 3                   | Address: 0 PLC address = 40001                   |
| 4                   |                                                  |
| 5                   | Quantity: 200                                    |
| 6                   | View                                             |
|                     | Rows                                             |
| For Help, press F1. | ● 10 ○ 20 ○ 50 ○ 100 ○ Fit to Quantity           |
|                     | Hide Name Columns PLC Addresses (Base 1)         |
|                     |                                                  |
|                     | Error Simulation                                 |
|                     | Skip response Insert CRC/LRC error               |
|                     | 0 [ms] Response Delay Return exception 06 Public |

Figure 15 Mosbus slave device attribute definition

Double-click the cell of Modbus Slave software and modify it to auto-increment mode, you can see that the register cell of Modbus Poll software also changes value automatically. Indicates that the device communication is normal.

| 2    | File Edit Con   | nection Setup Displa                                                                | y View Windo    | w Help | - 8 ×  |
|------|-----------------|-------------------------------------------------------------------------------------|-----------------|--------|--------|
|      | 📽 🖬 🎒 🛅         | ₩ <u>0</u> 8 k?                                                                     |                 |        |        |
| ID = | = 1: F = 03     | 107 8 8 5 C 11 6 C 10 10 C C 20 10 10 C C 20 10 10 10 10 10 10 10 10 10 10 10 10 10 |                 |        |        |
|      | Name            | 00000                                                                               | Name            | 00010  | Name 🐴 |
| 0    |                 | 0                                                                                   |                 | 0      |        |
| 1    |                 | Enter signed int 16                                                                 |                 | ×      | н      |
| 2    |                 |                                                                                     |                 |        |        |
| 3    |                 | Value: 0                                                                            |                 | ОК     |        |
| 4    |                 | Auto increment                                                                      |                 | Cancel |        |
| 5    |                 |                                                                                     |                 |        |        |
| 1    | m               | <u>^</u>                                                                            |                 | ~      | ×      |
| For  | Help, press F1. | [Any                                                                                | IP Address]: 50 | 2      | i iii  |

Figure 16 The value of Modbus slave register is automatically incremented

| File<br>D<br>Tx = 68 | Edit Connection | on Setup F<br>  및 ≞   Л<br>1:F=03:SF | unctions Display View Window Help -<br>05 06 15 16 17 22 23   TC 🖗 🖺 🤋 🌾<br>R = 1000ms | 8 × |
|----------------------|-----------------|--------------------------------------|----------------------------------------------------------------------------------------|-----|
|                      | Name            | 00000                                |                                                                                        | _   |
| 0                    |                 | 468                                  |                                                                                        |     |
| 1                    |                 | 0                                    |                                                                                        | ш   |
| 2                    |                 | 0                                    |                                                                                        |     |
| 3                    |                 | 0                                    |                                                                                        |     |
| 4                    |                 | 0                                    |                                                                                        |     |
| 5                    |                 | 0                                    |                                                                                        | -   |
| For Help             | , press F1.     |                                      | Port 3: 9600-8-N-1                                                                     |     |

| D = 1; F | Edit Connectio | n Setup Displa | y View Windo       | w Help | - 6 ×  |
|----------|----------------|----------------|--------------------|--------|--------|
|          | Name           | 00000          | Name               | 00010  | Name ^ |
| 0        |                | 468            |                    | 0      |        |
| 1        |                | 0              |                    | 0      | E      |
| 2        |                | 0              |                    | 0      |        |
| 3        |                | 0              |                    | 0      |        |
| 4        |                | 0              |                    | 0      |        |
| 5        |                | 0              |                    | 0      |        |
| -        |                | ^              |                    | 0      |        |
| For Help | , press F1.    | [19]           | 2.168.30.232]: 502 |        |        |

Figure 17 Communication is normal, the host can read the register data of the slave through the serial server device

#### 3.2.2.2 Modbus Slave

Take Modbus\_RTU\_Slave as an example (the same applies to Modbus ASCII Slave):

Configure the "serial port parameter" of the serial server to be 9600-8-N-1, the working mode in the

"network parameter" is Modbus RTU Slave, and the local port is 502. The physical connection is described as follows:

- Network port: connect to the host
- Serial port: connect to the slave

| Device Info        | Serial othernet server configuration                                    |  |  |  |  |  |
|--------------------|-------------------------------------------------------------------------|--|--|--|--|--|
| Serial Port Config | Serial port No. COM2 V @ enable O disabled                              |  |  |  |  |  |
| Serial Port Info   | Large traffic transmission O enable 🖲 disabled                          |  |  |  |  |  |
| Network Address    | Serial port parameters                                                  |  |  |  |  |  |
| User Password      | BaudRate 9600 V                                                         |  |  |  |  |  |
| System Info        |                                                                         |  |  |  |  |  |
| System Management  | StopBit 1 🗸                                                             |  |  |  |  |  |
| -,                 | ParityBit none 🗸                                                        |  |  |  |  |  |
|                    | PackingLength 500 (0-1 460)                                             |  |  |  |  |  |
|                    | Packing Interval 50 (0-255)ms                                           |  |  |  |  |  |
|                    | Network parameter                                                       |  |  |  |  |  |
|                    | Working mode Modbus RTU Slave 🗸                                         |  |  |  |  |  |
|                    | Local port52001 (1-65535)                                               |  |  |  |  |  |
|                    | Modbus Over TCP                                                         |  |  |  |  |  |
|                    | Modbus Recy Time out 150 (100-9999)ms                                   |  |  |  |  |  |
|                    | Modbus ID Filter 🔲 1 - (247) (1 - 247)                                  |  |  |  |  |  |
|                    | Modbus Slave Prior Read                                                 |  |  |  |  |  |
|                    | Modbus Slave Poll Time 0 (0-65535) ms                                   |  |  |  |  |  |
|                    | Modbus Prior Read Command Table                                         |  |  |  |  |  |
|                    | MdbsNo. Device Addr Command Register Addr Register Count                |  |  |  |  |  |
|                    | 1 <u>1 (1-247)</u> <u>3 (1-255)</u> <u>1 (1-65535)</u> <u>1 (1-125)</u> |  |  |  |  |  |

Figure 18 Modbus Web parameter configuration

Open Modbus Poll software: Go to "Connect" -> "Connect", and the connection parameters are configured as follows:

| File File            | Edit Connection Setup | Functions Disp | olay View V | Nindow Hel | p _ 8 ×      |
|----------------------|-----------------------|----------------|-------------|------------|--------------|
| 0 🖌                  |                       | 几   05 06 15   | 16 17 22 2  | 3   TC 🖻 🖺 | ₹ <b>№</b> ? |
| Tx = 101<br>No conne | Connection Setup      | SA - Silling   |             |            | 8            |
|                      | Connection            |                |             | E F        | ОК           |
| 0                    | Modbus TCP/IP         |                | •           |            |              |
| 1                    | Serial Settings       |                |             |            | Cancel       |
| 2                    | PCI Express-SERIAL (C | COM3)          | ÷           | Mode       |              |
| 3                    | O600 Paud             |                |             | @ RTU      | O ASCII      |
| 4                    | 9000 Baud +           |                |             | Response   | Timeout      |
| 5                    | 8 Data bits 🔻         |                |             | 1000       | ſms          |
| For Help,            | None Parity -         |                |             | Delay Bet  | ween Polls   |
|                      | 1 Stop Bit 👻          |                | Advanced    | 10         | [ms]         |
|                      | Remote Modbus Server  |                |             |            |              |
|                      | IP Address or Node Na | ime            |             |            |              |
|                      | 192.168.30.232        |                |             |            | ÷            |
|                      | Server Port           | Connect T      | imeout      | IPv4       |              |
|                      | 502                   | 3000           | [ms]        | © IPv6     |              |
|                      |                       |                |             |            |              |

Figure 19 Modbus host network connection parameter configuration

Read parameter configuration: the slave ID is 1, the function code is 03, the starting address of the register to be read is 0, the number of registers to be read is 10, and the cycle reading interval is 1000ms.

|                                      | 🗖 🗏 魚 凡 05 06 15 16 17 22 23 TC                                                                      | 2 2 8 19            |
|--------------------------------------|----------------------------------------------------------------------------------------------------|---------------------|
| ( = 113: Err = 12: ID<br>meout error | Read/Write Definition                                                                                | <b>*</b>            |
| Name                                 | Slave ID: 1                                                                                          | ОК                  |
| 0                                    | Function: 03 Read Holding Registers (4x) -                                                           | Cancel              |
| 2                                    | Address mode<br>Dec                                                                                  |                     |
|                                      | Address: 0 PLC address = 40001                                                                       |                     |
| 5]<br>                               | Quantity: 10                                                                                         |                     |
| r Help, press F1.                    | Scan Rate: 1000 [ms]                                                                                 | Apply               |
|                                      | Disable Read/Write Disabled Disable on error                                                         | Read/Write Once     |
|                                      | View<br>Rows<br><ul> <li>10</li> <li>20</li> <li>50</li> <li>100</li> <li>Fit to Question</li> </ul> | uantity             |
|                                      | Hide Name Columns PLC Addresse                                                                       | es (Base 1)<br>Mode |
|                                      | Request                                                                                              |                     |
|                                      | RTU 01 03 00 00 00 0A C5 CD                                                                          |                     |
|                                      | ASCII 3A 30 31 30 33 30 30 30 30 30 30 30 4                                                          | 1 46 32 0D 0A       |

Figure 20 Modbus host device attribute definition

Open Modbus Slave software: Go to "Connect" -> "Connect", and the connection parameters are configured as follows:

| File Edit Connection S          | etup Display View Window Help 📃 🗟 🗙 |
|---------------------------------|-------------------------------------|
| ID = 1: F = 03<br>No connection | Connection Setup                    |
| Name                            | Connection OK                       |
| 1                               | Cancel                              |
| 2                               | PCI Express-SERIAL (COM3)           |
| 4                               | 9600 Baud V Mode<br>RTU ASCII       |
| 5                               | 8 Data bits  Flow Control           |
| For Help, press F1.             | None Parity  DSR CIS RIS loggle     |
|                                 | TCP/IP Server IP.Address Port       |
|                                 | [127.0.0.1 ▼ 502                    |
|                                 | Ignore Unit ID<br>□ IPv6            |

Figure 21 Modbus slave serial port parameter configuration

Slave device definition configuration: the slave ID is 1, the function code is 03, the register start address is 0, and the total number of registers is 200.

| 💭 File Edit Connec  | tion Setup Display View Window Help 💶 🖅 ><br>💐 🊊 🦻 🛠                                                                       |
|---------------------|----------------------------------------------------------------------------------------------------|
| ID = 1: F = 03      | Slave Definition                                                                                                    |
| Name                | Slave ID: 1 OK                                                                                                    |
| 0                   | Function: 03 Holding Register (4x)  Cancel                                                                                 |
| 2                   | Address mode<br>O Dec O Hex                                                                                                |
| 4                   | Address: 0 PLC address = 40001<br>Quantity: 200                                                                            |
| For Help, press F1. | View<br>Rows<br>10                                                                                                    |
|                     | Hide Name Columns PLC Addresses (Base 1)                                                                                   |
|                     | Error Simulation Skip response Insert CRC/LRC error (Not when using TCP/IP) (Ins] Response Delay Return exception 06, Busy |

Figure 22 Modbus slave device attribute definition

Double-click the cell of Modbus Slave software and modify it to auto-increment mode, you can see that the register cell of Modbus Poll software also changes value automatically. Indicates that the device communication is normal.

|       | File Edit Conr  | nection Setup Displa | y View Windo    | w Help | - 5 ×  |
|-------|-----------------|----------------------|-----------------|--------|--------|
| D     | 📽 🖬 🎒 🛅         | 1 🗄 🗎 🖇 📢            |                 |        |        |
| ID =  | 1: F = 03       |                      |                 |        |        |
| T     | Name            | 00000                | Name            | 00010  | Name _ |
| 0     |                 | 0                    |                 | 0      |        |
| 1     |                 | Enter signed int 16  |                 | ×      | E      |
| 2     |                 |                      |                 |        |        |
| 3     |                 | Value: 0             |                 | ОК     |        |
| 4     |                 | Auto increment       |                 | Cancel |        |
| 5     |                 |                      |                 |        |        |
| 4     |                 | ^                    |                 | n      | •      |
| For I | Help, press F1. | Por                  | t 3: 9600-8-N-1 |        |        |

Figure 23 Modbus slave register value auto increment

| File Edit Connecti                                                                                                    | on Setup Functio                                                                                                    | ons Display Vi                      | ew Window He                     | ib =            |
|----------------------------------------------------------------------------------------------------|----------------------------------------------------------------------------------------------------|-------------------------------------|----------------------------------|-----------------|
| D 📽 🖬 🚳 🗙 🛅                                                                                                    | 🗒 🏚   L   05                                                                                                    | 06 15 16 17                         | 22 23   TC 🖻                     | 8 % °           |
| x = 11: Err = 0 ID = 1                                                                                                    | : F = 03: SR = 10                                                                                                    | 00ms                                |                                  |                 |
|                                                                                                    |                                                                                                    |                                     |                                  |                 |
| Name                                                                                                    | 00000                                                                                                    |                                     |                                  | 4               |
|                                                                                                    | 931                                                                                                    |                                     |                                  |                 |
|                                                                                                    | 0                                                                                                    |                                     |                                  |                 |
| 2                                                                                                    | 0                                                                                                    |                                     |                                  |                 |
|                                                                                                    | 0                                                                                                    |                                     |                                  |                 |
| k                                                                                                    | 0                                                                                                    |                                     |                                  |                 |
|                                                                                                    | 0                                                                                                    |                                     |                                  |                 |
| 5                                                                                                    | 0                                                                                                    |                                     |                                  |                 |
| 5<br>or Help, press F1.                                                                                                    | [192<br>Setup Functions                                                                                               | .168.30.232]: 502<br>Display View V | Vindow Help .                    | - 8 x F         |
| r Help, press F1.<br>File Edit Connection<br>E 🗃 🖬 🎒 🔲 💆<br>= 1: F = 03                                                                                              | [192<br>Setup Functions                                                                                               | .168.30.232]: 502<br>Display View V | Vindow Help .                    | - 6 x 8         |
| r Help, press F1.<br>File Edit Connection<br>E I: F = 03<br>Name                                                                                                    | [192<br>192<br>192<br>192<br>192<br>192<br>192<br>192                                                                 | .168.30.232]: 502<br>Display View V | Vindow Help .                    | - e x e<br>Name |
| r Help, press F1.                                                                                                    | [192<br>Setup Functions<br>2 	ⓐ <b>? №</b> ?<br>00000<br>931                                                          | .168.30.232]: 502<br>Display View V | Vindow Help .<br>00010<br>0      | - 8 x 8         |
| r Help, press F1.                                                                                                    | [192<br>1 Setup Functions<br>2 △ 2 ►?<br>00000<br>931<br>0                                                            | .168.30.232]: 502<br>Display View V | Vindow Help .<br>00010<br>0<br>0 | - 6 x 6         |
| r Help, press F1.                                                                                                    | [192<br>Setup Functions<br>2 	ⓐ                                                                                       | .168.30.232]: 502<br>Display View V | Vindow Help                      | - 8 x 8         |
| File Edit Connection                                                                                                    | [192<br>1 Setup Functions<br>2 @ ♥ ♥?<br>000000<br>931<br>0<br>0<br>0<br>0<br>0                                       | .168.30.232]: 502<br>Display View V | Vindow Help                      | - 6 x 6         |
| File Edit Connection                                                                                                    | [192<br>Setup Functions<br>2                                                                                          | Name                                | Vindow Help                      | - 8 × 8         |
| 5<br>File Edit Connection<br>File Edit Connection<br>File Edit Connection<br>File Edit Connection<br>File Edit Connection<br>Name<br>0<br>1<br>2<br>3<br>4<br>5<br>5 | [192<br>Setup Functions<br>2 ⓐ ? №?<br>000000<br>931<br>0<br>0<br>0<br>0<br>0<br>0<br>0<br>0<br>0<br>0<br>0<br>0<br>0 | Name                                | Vindow Help .                    | Name            |

1. The port numbers 57050 and 57051 have been used by the system. When configuring the port numbers, please do not reuse them.

2. The device and the remote device must have the same baud rate, parity bit, data bit and stop bit.

3. If the working mode of the device is UDP, the remote device must also work in UDP mode; if the working mode of the device is TCP\_Client, the remote device must work in TCP\_Server mode; if the working mode of the device is TCP\_Server, the remote device must work in In TCP\_Client mode.

4. When you need to use long frame data frequently or have high data transmission requirements, please adjust the baud rate and lengthen the sending interval appropriately to prevent the slow serial port from causing messy codes or packet loss.

5. When configuring the device, the user should ensure that the external RS-232/RS-485/RS-422 device stops sending data to the serial server to avoid garbled characters.
 6. When Modbus\_ASCII\_Master turns on the transparent transmission mode, it only supports reading of up to 60 registers.
 7. Mport3101 is affected by the hardware configuration, Modbus ASCII protocol transmission only supports use below 19200 baud rate.

#### 3.3.3 RealCOM function usage

In RealCOM mode, the serial server cooperates with the operating system installed with RealCOM driver software. The RealCOM driver software maps the serial server's serial port to the host's local COM interface, so that the original serial device software or communication module on the host can be used directly without modification. The RealCOM driver software transparently transmits the data received by the virtual COM interface on the host to the serial server in the form of TCP/IP. The serial server transparently transmits the data received from the serial port to the virtual COM interface of the host computer in the form of TCP/IP.

The serial server supports three RealCOM protocols: RealCOM\_MCP mode is compatible with Moxa's drive management software; RealCOM\_CCP mode is compatible with Kang Hai's serial management tool; RealCOM\_MW mode supports Maiwe's MWVirtualCOM software.

How to use Maiwe RealCOM:

- 1. The WEB of the serial server is configured as RealCOM\_MW mode;
- 2. Install and open Maiwei virtual string management software;
- 3. Click [Add Device], and the add serial mapping interface will pop up;
- 4. Click [Scan], the software will scan the serial server devices in the local area;
- 5. According to the MAC address and IP address, select the corresponding serial server device;
- 6. Click [String Mapping] and wait for the creation of a local virtual string;

7. Connect the string of the serial server with the real string on the host, and use the string debugging tool to open the string created by the virtual string management software and the real string on the host, one of the two Send data to each other for testing.

#### 3.3.3 Httpd Client function usage

This function is that the serial server submits the data received by the serial to the HTTP server in the form of HTTP. If the HTTP server has data to be sent, the string server will transparently transmit the data of the HTTP body to the string.

Specific usage method:

1. Select "Httpd Client" as the work mode;

2. Fill in the HTTPD address, that is, the address of the HTTP server, which can be an IP address or a domain name (the ability to connect to foreign countries is required);

3. Fill in the HTTPD port number;

4. The HTTPD method needs to fill in the correct URL path, and select the GET or POST method as needed;

5. Fill in the HTTPD request header as needed;

6. Finally, click the Configure button to save the parameters.

|   | Time                                                    | Searce                         | Destination    | Protocal L | langth Info                                         |
|---|---------------------------------------------------------|--------------------------------|----------------|------------|-----------------------------------------------------|
|   | 14 3.979857                                             | 192.168.16.253                 | 192.168.16.120 | HTTP       | 189 GET /iot/test?123456789 HTTP/1.1                |
|   | 15 4.007670                                             | 192.168.16.120                 | 192.168.16.253 | TCP        | 270 8080 → 54237 [PSH, ACK] Seq=1 Ack=136 Win=64240 |
|   | 16 4.007739                                             | 192.168.16.120                 | 192.168.16.253 | HTTP       | 61 HTTP/1.1 200 OK (text/plain)                     |
|   | 17 4.008374                                             | 192.168.16.253                 | 192.168.16.120 | TCP        | 60 54237 - 8080 [ACK] Seq=136 Ack=217 Win=4164 Len= |
|   | 18 4.008923                                             | 192.168.16.253                 | 192.168.16.120 | TCP        | 60 54237 - 8080 [ACK] Seg=136 Ack=224 Win=4157 Len- |
| L | tag: "qsbj6u7"\<br>.ast-Modified: T<br>Server: Caddy\r\ | r∖n<br>hu, 29 Apr 2021 09<br>n | :18:30 GMT\r\n |            |                                                     |
| 1 | Nate: Thu, 29 Ap<br>ur\n                                | - 2021 09:22:37 GM             | l/v/u          |            |                                                     |
|   | HITP response 1                                         | [1]                            | seconds 1      |            |                                                     |
| Į | rame sance requ                                         | est: 0.020002000 5             | reconds ]      |            |                                                     |
|   | Request in from                                         |                                |                |            |                                                     |
|   | Request in fram                                         | es.                            |                |            |                                                     |

Figure 25 Httpd Client communication Wireshark packet capture example

### 3.3.3 WebSocketClient function usage

This function is that the serial server acts as a WebSocket Client, and transparently transmits the data received by the serial to the WebSocket server in hexadecimal format. The WebSocket server can also send data to the serial device at any time.

Specific usage method:

1. Select "WebSocket Client" as the work mode;

2. Fill in the WebSocket server address, which can be an IP address or a domain name (you need to have the ability to connect to the outside world); 3. Fill in the WebSocket server port number;

4. WebSocket method needs to fill in the correct URL path;

5. You can select the WebSocket Ping time interval according to your needs, fill in 0 to indicate not to use the Ping function; 6. Finally click Configure button to save parameters.

| 5.                                                           | Time                                                                                                    | Source                                                                                                    | Destination                                                                                                    | Protocol                                                                         | Length Info                                                                                                    |
|--------------------------------------------------------------|----------------------------------------------------------------------------------------------------|----------------------------------------------------------------------------------------------------|----------------------------------------------------------------------------------------------------|----------------------------------------------------------------------------------|----------------------------------------------------------------------------------------------------|
|                                                              | 2655 34.583069                                                                                                    | 192.168.16.253                                                                                                    | 192.168.16.120                                                                                                    | TCP                                                                              | 60 54241 → 8443 [SYN] Seg=0 Win=4380 Len=0 MSS=1460                                                                                    |
|                                                              | 2656 34.583138                                                                                                    | 192.168.16.120                                                                                                    | 192.168.16.253                                                                                                    | TCP                                                                              | 58 8443 → 54241 [SYN, ACK] Seq=0 Ack=1 Win=8192 Len=                                                                                   |
|                                                              | 2658 34.584744                                                                                                    | 192.168.16.253                                                                                                    | 192.168.16.120                                                                                                    | TCP                                                                              | 60 54241 → 8443 [ACK] Seq=1 Ack=1 Win=4380 Len=0                                                                                       |
|                                                              | 2670 34.685202                                                                                                    | 192.168.16.253                                                                                                    | 192.168.16.120                                                                                                    | HTTP                                                                             | 349 GET /v1/websocketTest HTTP/1.1                                                                                                    |
|                                                              | 2671 34.688711                                                                                                    | 192.168.16.120                                                                                                    | 192.168.16.253                                                                                                    | HTTP                                                                             | 411 HTTP/1.1 101 Switching Protocols                                                                                                   |
|                                                              | 2672 34.689425                                                                                                    | 192.168.16.253                                                                                                    | 192.168.16.120                                                                                                    | TCP                                                                              | 60 54241 → 8443 [ACK] Seq=296 Ack=358 Win=4023 Len=0                                                                                   |
|                                                              | 3360 42.334997                                                                                                    | 192.168.16.253                                                                                                    | 192.168.16.120                                                                                                    | WebSocket                                                                        | 74 WebSocket Binary [FIN] [MASKED]                                                                                                    |
|                                                              | 3363 42.534316                                                                                                    | 192.168.16.120                                                                                                    | 192.168.16.253                                                                                                    | TCP                                                                              | 54 8443 → 54241 [ACK] Seq=358 Ack=316 Win=64220 Len=                                                                                   |
|                                                              | 4894 52 288839                                                                                                    | 192.168.16.120                                                                                                    | 192.168.16.253                                                                                                    | WebSocket                                                                        | 86 WebSocket Text [FIN]                                                                                                    |
|                                                              | 4034 321200033                                                                                                    |                                                                                                    |                                                                                                    |                                                                                  |                                                                                                    |
| Fram<br>Ethe                                                 | 4095 52.200800<br>me 3360: 74 bytes<br>ernet II, Src: Wa                                                                                                    | 192.168.16.253<br>on wire (592 bit<br>stanabe_3b:32:08 (                                                                                                    | 192.168.16.120<br>(a), 74 bytes captur<br>(00:02:b7:3b:32:08),                                                                                                    | TCP<br>red (592 bits) of<br>Dst: AsustekC                                        | 60 54241 + 8443 [ACK] Seq-316 Ack-390 Win-3991 Len-6<br>on interface 0<br>_41:e3:9a (4c:ed:fb:41:e3:9a)                                |
| Fram<br>Ethe<br>Inte<br>Tran<br>WebS<br>Data<br>Data         | 4095 52.200800<br>me 3360: 74 bytes<br>ernet II, Src: We<br>ernet Protocol Ve<br>somission Control<br>Socket<br>a (14 bytes)<br>ata: 776562736f6                                                    | 192.168.16.253<br>s on wire (592 bit<br>stanabe_3b:32:08 (<br>ersion 4, Src: 192<br>l Protocol, Src Pc<br>36b65742054657374                                           | 192.168.16.120<br>(00:02:b7:3b:32:08)<br>(168.16.253, Dst: 1<br>nrt: 54241, Dst Port                                                                                                    | TCP<br>red (592 bits) o<br>, Dst: AsustekC<br>192.168.16.120<br>:: 8443, Seq: 29 | 60 54241 → 8443 [ACK] Šeq-316 Ack-390 Win-3991 Len-6<br>on interface 0<br>_41:e3:9a (4c:ed:fb:41:e3:9a)<br>96, Ack: 358, Len: 20       |
| Fram<br>Ethe<br>Inte<br>Tran<br>WebS<br>Data<br>Data         | 4095 52.200800<br>at 3360: 74 bytes<br>ernet II, Src: Wi<br>ernet Protocol Vi<br>smission Control<br>Socket<br>a (14 bytes)<br>ata: 776562736f6<br>Length: 14]                                      | 192.168.16.253<br>i on wire (592 bit<br>stanabe_3b:32:08 (<br>ersion 4, Src: 192<br>Protocol, Src Po<br>36b65742054657374                                             | 192.168.16.120<br>(00:02:b7:3b:32:08)<br>(01:02:b7:3b:32:08)<br>(01:02:08)<br>(01:02:08)<br>(01:02:08)<br>(01:02:08)<br>(01:02:08)<br>(01:02:08)<br>(01:02:08)<br>(01:02:08)<br>(01:02:08)<br>(01:02:08)<br>(01:02:08)<br>(01:08:08)<br>(01:08:0 | TCP<br>red (592 bits) (<br>, Dst: AsustekC<br>192.168.16.120<br>1: 8443, Seq: 25 | 60 54241 + 8443 [AČK] Seq=316 Ack=390 Win=3991 Len=0<br>on interface 0<br>_41:e3:9a (4c:ed:fb:41:e3:9a)<br>96, Ack: 358, Len: 20       |
| Fram<br>Ethe<br>Inte<br>Tran<br>WebS<br>Data<br>Data<br>Data | 4095 52.200800<br>me 3360: 74 byte:<br>rmet II, Src: W<br>rmet Protocol V<br>socket<br>a (14 bytes)<br>ata: 77652736f6<br>Length: 14]<br>4c ed fb 41 e3 9                                           | 192.168.16.253<br>i on wire (592 bit<br>stanabe_3b:32:08 (<br>rrsion 4, Src: 192<br>l Protocol, Src P3<br>36b65742054657374<br>Ba 00 02 b7 3b 32                      | 192.168.16.120<br>(a), 74 bytes captur<br>(0:02:b7:3b:32:08),<br>168.16.253, Dst: 1<br>nrt: 54241, Dst Port                                                                                                    | TCP<br>red (592 bits) (<br>, Dst: AsustekC<br>192.168.16.120<br>t: 8443, Seq: 29 | 60 54241 + 8443 [ACK] Seq=316 Ack=390 Win=3991 Len=0<br>on interface 0<br>_41:e3:9a (4c:ed:fb:41:e3:9a)<br>96, Ack: 358, Len: 20<br>E. |
| Fran<br>Ethe<br>Inte<br>Tran<br>WebS<br>Data<br>D.<br>[1]    | 4095 52.200800<br>me 3360: 74 byte:<br>ernet II, Src: Wi<br>ernet Protocol V<br>msmission Control<br>ocket<br>a (14 bytes)<br>ata: 776562736f6<br>Length: 14]<br>4c ed fb 41 e3 9<br>00 3c 00 1c 00 | 192.168.16.253<br>i on wire (592 bit<br>itanabe_3b:32:08 (<br>irrsion 4, Src: 192<br>i Protocol, Src Pc<br>36b65742054657374<br>a 00 02 b7 3b 32<br>30 ff 06 18 da cc | 192.168.16.120<br>(0:02:b7:3b:32:08),<br>2.168.16.253, Dst: 1<br>port: 54241, Dst Port                                                                                                    | TCP<br>red (592 bits) o<br>, Dst: AsustekC<br>192.168.16.120<br>t: 8443, Seq: 29 | 60 54241 + 8443 [ACK] Seq-316 Ack-390 Win-3991 Len-<br>on interface 0<br>_41:e3:9a (4c:ed:fb:41:e3:9a)<br>96, Ack: 358, Len: 20        |

Figure 26 WebSocletClient communication Wireshark packet capture example

1. The port number 80, 4500, 4800, 57050, 57851, 57850, 57851 has been used by the system. When configuring the port number, please Do not use repeatedly. 2. The device and the remote device must have the same baud rate, parity bit, data bit and stop bit: 3. If the operation mode of this device is UDP, the remote device must also operate in UDP mode; if the operation mode of this device is TCP Client, the remote device must operate in TCP\_Server mode; if the device operates The mode is TCP\_Server, and the remote device must work in TCP\_Client mode. 4. If the operation mode of this device is UDP multicast mode, the same multicast address can only be used once, and no multicast address is allowed. The address is used in different serial configurations. 5. When you need to use frame data frequently or have high requirements for data transmission, please adjust the baud rate and the sending interval appropriately. The slower anti-crossover speed causes garbled characters or packet loss. 6. When configuring the device, make sure that the external RS232/485/422 device stops sending data to the serial server to avoid garbled characters. 7. When Modbus ASCII Master turns on the transparent transmission mode, it only supports reading of 60 registers at most. 8. Mport3101 is affected by the hardware configuration, Modbus ASCII protocol transmission only supports the use below 19200 baud rate. 9. Affected by the serial rate, when Modbus data timeout occurs, the web should be configured with appropriate modbus receiving timeout At the same time, the read timeout time of the host computer should be appropriately extended according to the baud rate. 10. To use the RealCOM function, the firmware version of the serial server must be V1.x.9.210512 and above, and the software version of the virtual serial tool must be V1.0.300.05 and above.

# 3.3 Serial Port Information

The serial port information module includes two parts: serial port information and network connection information.

information.

### 3.3.1 Serial port information

The serial port information page is used to display the current connection information of the serial port as shown in Figure 27:

|                    |                                      |          |   |                 |                     | (Internet explo | rer 7.0 or abo |
|--------------------|--------------------------------------|----------|---|-----------------|---------------------|-----------------|----------------|
| Device Info        | Seriel Dert Info                     |          |   |                 |                     |                 |                |
| Serial Port Config | Serial Port<br>Serial Port<br>Number | COM1     | ~ | Total Receiving | ) Obyte             | Total Sending   | 0byte          |
| Serial Port Info   | Network Connect                      | ion Info |   |                 |                     |                 |                |
| Network Address    | Work Ma                              | ode      |   | Local Port      | Destination Address | Destinat        | ion Port       |
| User Password      | -                                    |          |   | -               | -                   | -               |                |
| System Info        |                                      |          |   | Refre           | esh                 |                 |                |
| System Management  |                                      |          |   |                 |                     |                 |                |
|                    |                                      |          |   |                 |                     |                 |                |
|                    |                                      |          |   |                 |                     |                 |                |
|                    |                                      |          |   |                 |                     |                 |                |

### Maiwe Communication Serial Ethernet Server

# 3.4 Network Address

The network address module includes: the IP address of the network, the subnet mask, and the default gateway.

### 3.4.1 Network address

The function of this function is to assign a designated IP address to the Mport series serial server.

The default IP address of the serial server when it leaves the factory is 192.168.16.253. The network address configuration page is shown in Figure 28.

|                    |                  |                          | (Internet explorer 7.0 or above is n | ecommended) 中文                                     |
|--------------------|------------------|--------------------------|--------------------------------------|----------------------------------------------------|
| Device Info        | Network Address  |                          |                                      | Help document                                      |
| Serial Port Config | N                | <b>Q</b>                 |                                      | Modify the device's IP<br>mode, IP address, subnet |
| Serial Port Info   | Network Protocol | Static Address      DHCP |                                      | mask, default gateway<br>address, and DNS server   |
| Network Address    | IP Address       | 192.168.16.250           |                                      | address.                                           |
| User Password      | Netmask          | 255.255.255.0            |                                      |                                                    |
| System Info        | Gateway          | 192.168.16.1             |                                      |                                                    |
| System Management  | DNS              | 192.168.16.1             |                                      |                                                    |
|                    |                  |                          |                                      |                                                    |

Waiwe Communication Serial Ethernet Server

Figure 28 Network address interface

Network protocol: select static address or DHCP.

■ IP address: IP address is a 32-bit address assigned to devices connected to the Internet. The IP address consists of two fields: the network number field (Net-id) and host number field (host-id). The IP address is assigned by the Network Information Center (NIC) of the US National Defense Data Network. In order to facilitate the management of IP addresses, IP addresses are divided into five categories: Class A, B, and C addresses are unicast addresses; Class D addresses are multicast addresses; Class E addresses are reserved addresses for future special purposes. The IP addresses currently in large numbers belong to three types of addresses: A, B, and C.

■ Subnet mask: The mask is a 32-bit number corresponding to an IP address. Some of these numbers are 1, and the others are 0. The mask can divide the IP address into two parts: the subnet address and the host address. The part of the IP address corresponding to the 1 bit in the mask is the subnet address, and the other bits are the host address. The mask for class A addresses is 255.0.0.0; the mask for class B addresses is 255.255.0.0; the mask for class C addresses is 255.255.0.0.

■ Default gateway: The default gateway in the host is usually called the default route. The default route (Default route) is the route chosen by the router when no other route exists for the destination address in the IP packet. All packets whose destination is not in the router's routing table will use the default route. This route usually connects to another router, and this router also processes data packets. If you know how to route this data packet, the data packet will be forwarded to a known route; otherwise, the data packet will be forwarded to the default Routing to reach another router.

■ DNS: The IP address of the DNS server. When the device uses a static IP address, the user is required to fill in this item. If a specific DNS server is not used, the default gateway IP address is generally sufficient. Whenever users modify the address settings, they need to click the button to submit to the Mport series serial server and switch to a waiting page as shown in Figure 29.

|                                                                                                    | ^ |
|----------------------------------------------------------------------------------------------------|---|
| The device is being configured. Please do not power off or perform other operations. Wait a moment ! |   |
|                                                                                                    |   |
|                                                                                                    |   |

Figure 29 The waiting interface diagram after the user modifies the address

When the progress bar in the screen is finished, the Mport series serial server restarts the Web

server, and the user needs to log in again.

A

1. When entering the waiting page after configuring the IP, do not power off or perform other operations to avoid failure of the IP address modification.

2. The configured IP address and the default gateway must be in the same network segment.

3. If the device uses DHCP to obtain an IP address, after the device restarts, the user needs to use the company's network management assistant to search for the device to accurately know the new IP address of the device.

### 3.5 User Password

The user password module is mainly used to modify the password.

#### 3.5.1 User password

The Web server of this Mport series serial server provides users with three different permissions. The first type is for visitors, which can only view the current various configurations of the serial server, but cannot modify the configuration. The user name and password are both "none" and cannot be modified; the second is for ordinary users, which can configure various functional parameters of the serial server. The user name is admin and cannot be modified. The initial password is "admin", which can be modified on this page; the third is the administrator, the account has the highest authority, and when the password of a common user is forgotten, the administrator can log in and modify it The password of this machine, the user name is fixed as "admin", and the password is the last six digits of the machine's MAC address. (If you don't know the MAC address of the machine, you can log in as a guest to view it first).

The login password must be legal characters, consisting of 4-12 English letters (case sensitive) and numbers. When changing the password, you need to enter it twice, and you must ensure that the passwords entered twice are consistent. The page is shown in Figure 30.

|                    |                      | (Internet explorer 7.0 or abo            |
|--------------------|----------------------|------------------------------------------|
| Device Info        |                      |                                          |
|                    | User Password        |                                          |
| Serial Port Config |                      |                                          |
| Serial Port Info   | Username             | admin                                    |
| Network Address    | New Password         | (It consists of 4-12 numbers or letters) |
| User Password      | Confirm New Password | (It consists of 4-12 numbers or letters) |
| System Info        |                      |                                          |
| System Management  |                      | Configuration Cancel                     |
|                    |                      |                                          |
|                    |                      |                                          |
|                    |                      |                                          |

Figure 30 User password interface

- User name: The user name of this machine is fixed as "admin" and cannot be modified.
- New password: Set the user password of this group, consisting of 4-12 English letters (case sensitive) and numbers.
- New password confirmation: Repeat the password to prevent entering the password incorrectly.

![](_page_40_Picture_2.jpeg)

- 1. The passwords of ordinary users are modified on this page.
- 2. For security, it is recommended to change the default password after logging in for the first time.

### 3.6 System Information

The model, name, and number of the device can be configured on the system information page, as

shown in Figure 31.

| evice Info        | System Info   |                                                        | ^ |
|-------------------|---------------|--------------------------------------------------------|---|
| erial Port Config | - system mo   |                                                        |   |
| erial Port Info   | Device Type   | Mport3102 (Composed of numbers, letters, _, + and -)   |   |
| etwork Address    | Device name   | managed_dev (Composed of numbers, letters, _, + and -) |   |
| ser Password      | Device Family | 131400012                                              |   |
| vstem Info        | Device ID     | M0G200051                                              |   |
| vstem Management  |               |                                                        |   |
|                   |               | Configuration Cancel                                   | _ |
|                   |               |                                                        |   |
|                   |               |                                                        |   |

Figure 31 System Information Interface

- Device model: Users can customize the model of the Mport series serial server.
- Device name: The user can customize the name of the Mport series serial server.
- Device platform: the name of the manufacturer's platform, which cannot be configured by the user.
- Device Number: The serial number of the serial server is not configurable by the user.

### 3.7 System Management

This page can perform some system operations on the Mport series serial server, including restarting, restoring factory configuration, and upgrading. It is recommended that users use it with caution. Improper operation may damage the serial server. The page is shown in Figure 32.

| vice Info       | Restore Factory Settings |         |                 | Keep the current IP address |
|-----------------|--------------------------|---------|-----------------|-----------------------------|
|                 | Restore Factory          |         |                 |                             |
| ial Port Config | Settings                 | Confirm |                 |                             |
| ial Port Info   |                          |         |                 |                             |
| work Address    | Device Upgrade           |         |                 |                             |
| r Password      | Select Upgrade File      | Confirm |                 | Browse                      |
| tem Info        |                          |         |                 |                             |
| tem Management  |                          |         |                 |                             |
|                 | No Data Device Restart   |         |                 |                             |
|                 | Restart Interval         | Confirm | 3600 (0~65535)s |                             |

![](_page_40_Figure_17.jpeg)

Device restart: This function is used to restart the Mport series serial server by software. Before the serial server is completely restarted, the device does not work and cannot forward any data packets. This restart is different from the hardware reset of power-on restart, but the serial server system software is reset, just like the "warm restart" of the windows operating system. The biggest advantage of this function is to

provide a function of remotely restarting the serial server. As long as the user can access the serial server remotely, it can be restarted remotely. Click on "Start" Button, the page pops up a prompt box, as shown in Figure 33, click "OK" to jump to the waiting page, after the progress bar in the page is read, the serial server restarts to complete.

![](_page_41_Figure_3.jpeg)

Figure 33 Warning message of device restart

Restore the factory settings of the device: This function is used to restore the Mport serial server to the factory settings and automatically restart the serial server at the same time. Before the serial server restarts successfully, the serial server does not work and cannot forward any data packets. This function is to restore the factory default configuration value once the user sets the wrong parameter and causes the serial port server to work abnormally. There is the option of "Keep the current IP address" on the right. When checked, the current IP address will be retained. If not checked, the IP address will also be restored to the factory default address: 192.168.16.253. Click the "Start" button, and a prompt box will pop up on the page, as shown in Figure 34. Click "OK" to jump to the waiting page. After the progress bar in the page is read, the serial port server is restored to its factory configuration.

| Warning:<br>Restoring the factory configuration will cause the previous |
|-------------------------------------------------------------------------|
| configuration of the device to be overwritten.                          |
| If you do not check "Keep current IP address", the IP address will be   |
| restored to the default address 192.168.16.253 when the device is       |
| shipped from the factory.                                               |
| Please confirm whether to perform this operation?                       |
|                                                                         |
| ΟΚΝΟ                                                                    |

Figure 34 The warning message when the device is restored to factory configuration

Device upgrade: This function is used to upgrade the software of the Mport series serial server. Users can get the upgrade program of the serial server through email or our company's website. Please pay attention to the matching of the device model and version, and use the unmatched upgrade program Will cause the upgrade to fail. After the user gets the upgrade program, click "Browser".

Click the "Start" button to select the upgrade program, and then click the button, the page pops up a prompt box, as shown in Figure 35, click "OK" to jump to the waiting page, after the progress bar in the page is read, the serial server software upgrade is completed.

![](_page_42_Picture_2.jpeg)

Figure 35 Warning message of equipment system upgrade

Device restart without data: This function is used for the serial port server of the Mport serial server without any data transmission or reception for a long time, and the serial server automatically restarts. If the restart time is set between 0 and 59 seconds, this function does not take effect. Only when the time is set to be greater than or equal to 60 seconds, the restart function of the device without data will take effect. The default value is 3600s, which is one hour.

![](_page_42_Picture_5.jpeg)

1. Restoring the factory settings will cause all the settings to be restored to the state just left. If you want to keep the IP, please check the "Retain the current IP address" on the right, otherwise the IP address will also be restored to the default configuration 192.168.16.253.

2. Do not upgrade the device casually. When the device needs to be upgraded, you must make sure that the upgrade file is correct, otherwise it is easy to damage the software of the device and cause the Mport series serial server to malfunction.

3. Please do not operate the Mport serial server during the upgrade process, and it is forbidden to click on the serial server web page. If the upgrade is interrupted due to misoperation, please restart the serial server and try again.

4. Power failure is not allowed during the entire upgrade process. Power failure may cause permanent damage to the Mport series serial server. If the power is interrupted during the upgrade, please mail the product to our company immediately for possible solutions.
5. To set restart parameters for devices with no data, avoid using the Chrome 68 version of Google Chrome, otherwise there will be a problem that the configuration page cannot respond.

# **Chapter 4** Maintenance and Service

From the date of product shipment, Wuhan Maiwe Communication Co., Ltd. provides a five-year product warranty. According to the product specifications of Wuhan Maiwe Communication Co., Ltd., during the warranty period, if the product has any malfunction or functional operation failure, Wuhan Maiwe Communication Co., Ltd. will repair or replace the product for the user free of charge. However, the above commitment does not cover damage caused by improper use, accidents, natural disasters, incorrect operation or incorrect installation. In order to ensure that consumers benefit from the series of products of Wuhan Maiwe Communication Co., Ltd., help and problem solving can be obtained through the following methods:

Internet service Call the technical support office Product repair or replacement

### 4.1 Internet service

Through the technical support section of Wuhan Maiwe Communication Co., Ltd. website, you can get more useful information and usage skills.

### 4.2 Call the technical support office

Users who use the products of Wuhan Maiwe Communication Co., Ltd. can call the technical support office of Wuhan Maiwe Communication Co., Ltd. Wuhan Maiwe Communication Co., Ltd. has professional technical engineers to answer your questions and help you in the first time Solve the product or usage problems you encountered.

### 4.3 Product repair or replacement

For product maintenance, replacement or return, in accordance with the processing procedures of Wuhan Maiwei Communication Co., Ltd., you should first contact Wuhan Maiwe Communication Co., Ltd.

The technical staff of the company will confirm, and then negotiate with the sales staff of Wuhan Maiwe Communication Co., Ltd. to complete the repair, replacement or return of the product.